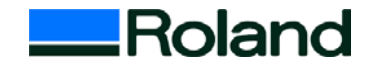

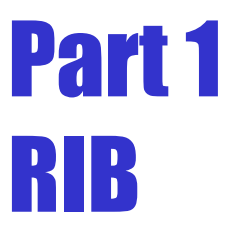

# **BASIC** Training guide

# $\sim$ How to make 3D object $\sim$

# by MODELA

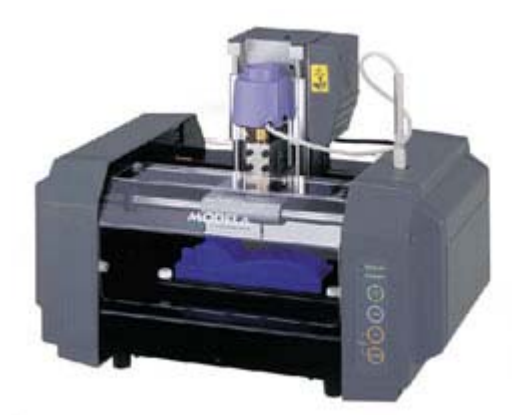

**Roland DG Corporation** 

# **Prepare items**

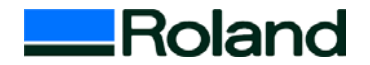

- Users manual (See P7, P11~14, P68)
- PC (System requirements Pentium 200MHz HDD 1GB, Memory 64MB)
- OS Windows 95/98/ME/NT4.0/2000
- MDX-20 or MDX-15
- Accessories of MDX-20/15 (Spindle Unit, Cap screw for spindle unit x 2, Endmill, Set screw for endmill x 1, Double-sided tape, Positioning pins x 3, Hexagonal wrench for 3mm, 1.5mm)
- 3D-CAD or CG software
- Roland Software Package (RSP-009 ver.1.6 or over)
  - RSP-009 includes MODELA Player, Virtual MODELA, Windows Driver
- RS-232C serial cable, XY-RS-14 or XY-RS-34
- Material (SAN MODUR, Chemical wood, wax etc. SAN MODUR->See Appendix 1)
- Vacuum cleaner
- Slide calipers or ruler

# Roland

# **Sample for Training**

**3D-CAD** Data

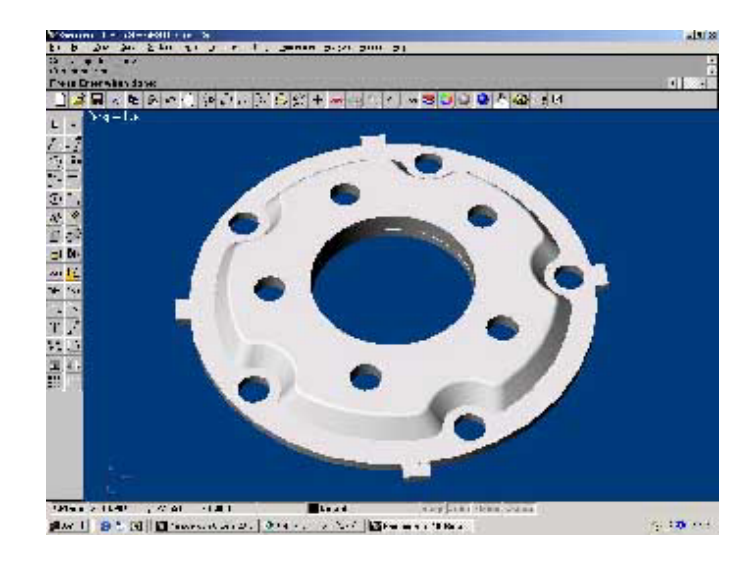

# **Object Front face**

# **Object Reverse Side**

# Complete object

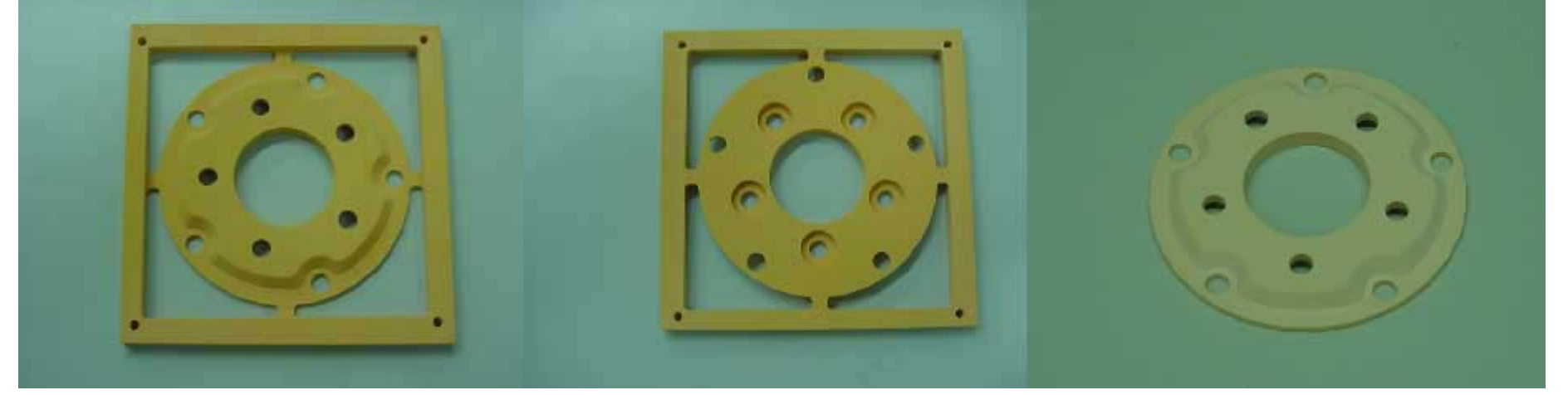

# Workflow

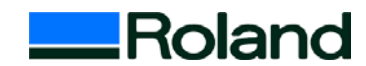

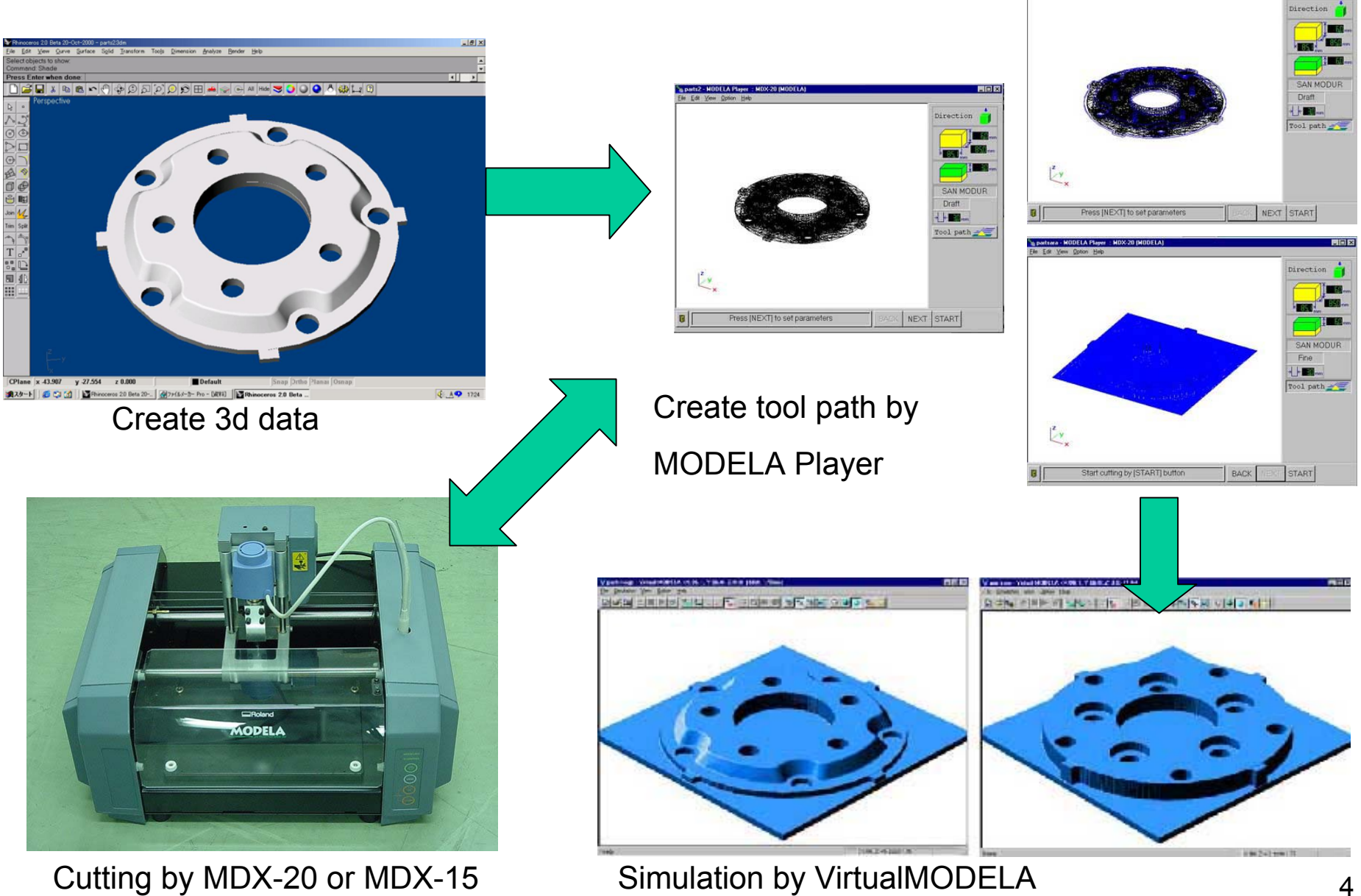

#### (Please refer users manual)

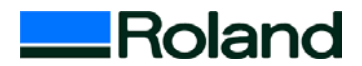

#### 1. Create cutting data

Use your 3D CAD or CG software and create 3D data.

The software should be able to export data to DXF or STL format.

This sample object is created by Rhinoceros (3D CAD)

#### 2. Add support ribs

Add ribs to 3D data for the cutting of reverse side.

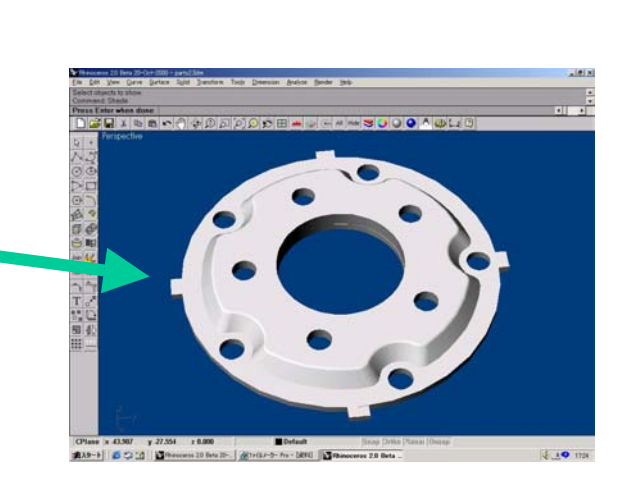

#### Support rib

#### 3. Export 3D data to STL or DXF format.

MODELA Player can import the file in DXF format or STL format.

#### 4. Save your 3D CAD or CG software.

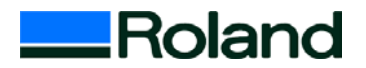

#### 5. Start MODELA Player

Click [start] of Windows menu. Point to [MODELA App Group] and click [mdx3p]. MOELA Player will start

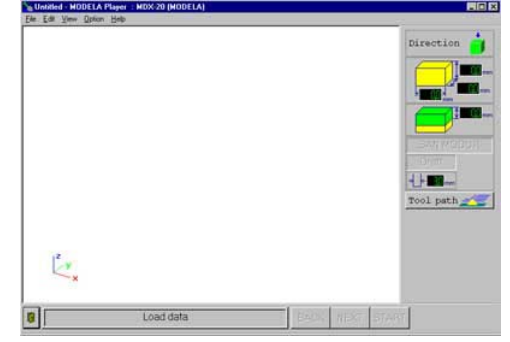

#### 6. Import data in Modela Player (STL or DXF format)

(See Users manual P19)

#### 7. Choose Machine

From [Option] menu, click [Machines...] Choose MDX-20 then click OK

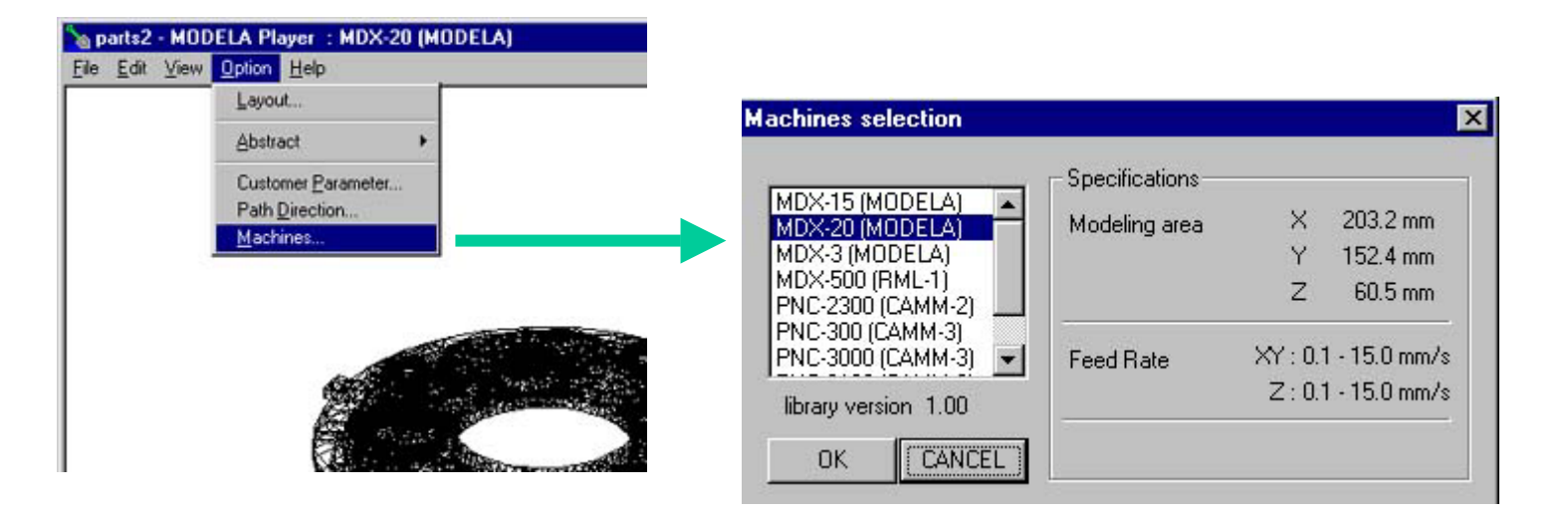

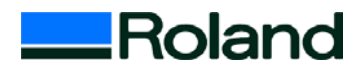

## 8. Setting the printing device

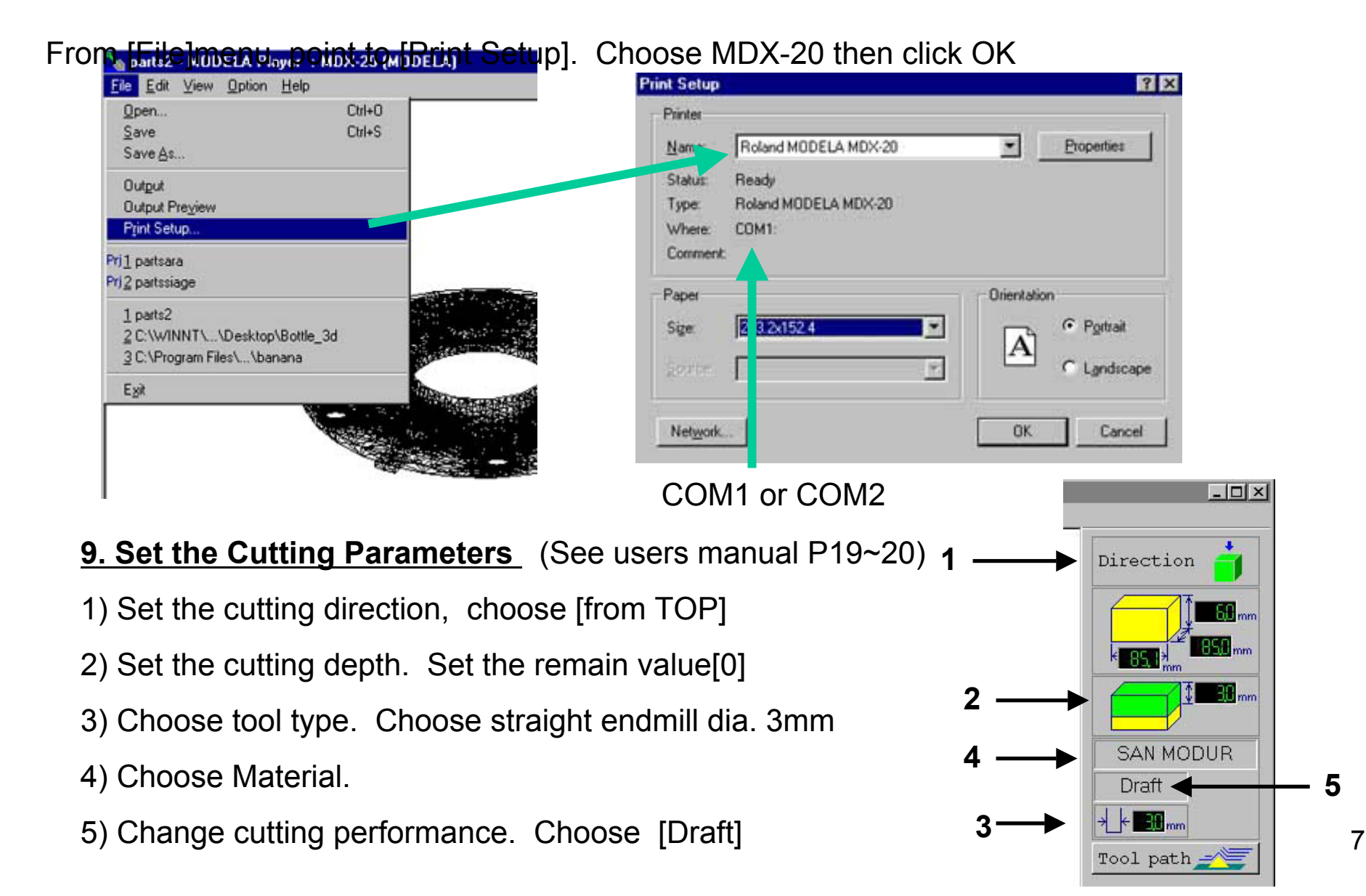

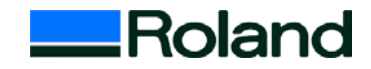

#### 10. Position the object data

Position the object data at the center of material

1) From [Option] menu, point to [Layout. . .]

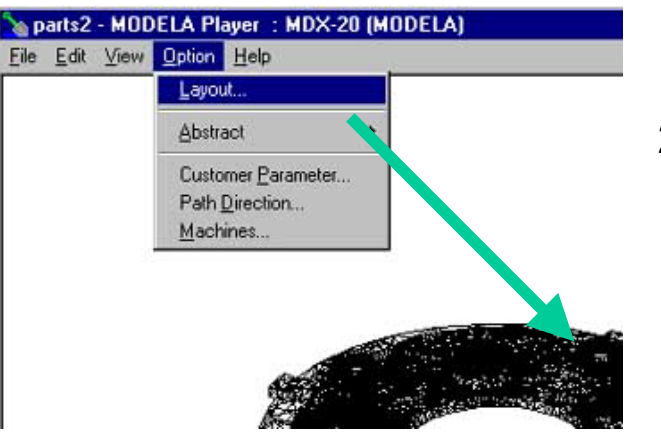

#### How to decide the position

Sample object size

Material 100 x 100 x 15 (mm)

Object 85.1 x 85 x 6 (mm)

100 - 85 = 15 (mm)

15 / 2 = 7.5 (mm)

Lowe left **X** = 7.5.

Lowe left Y = 7.5

#### 2) Set origin Lower left X, Lower left Y. Then set Margin [0]

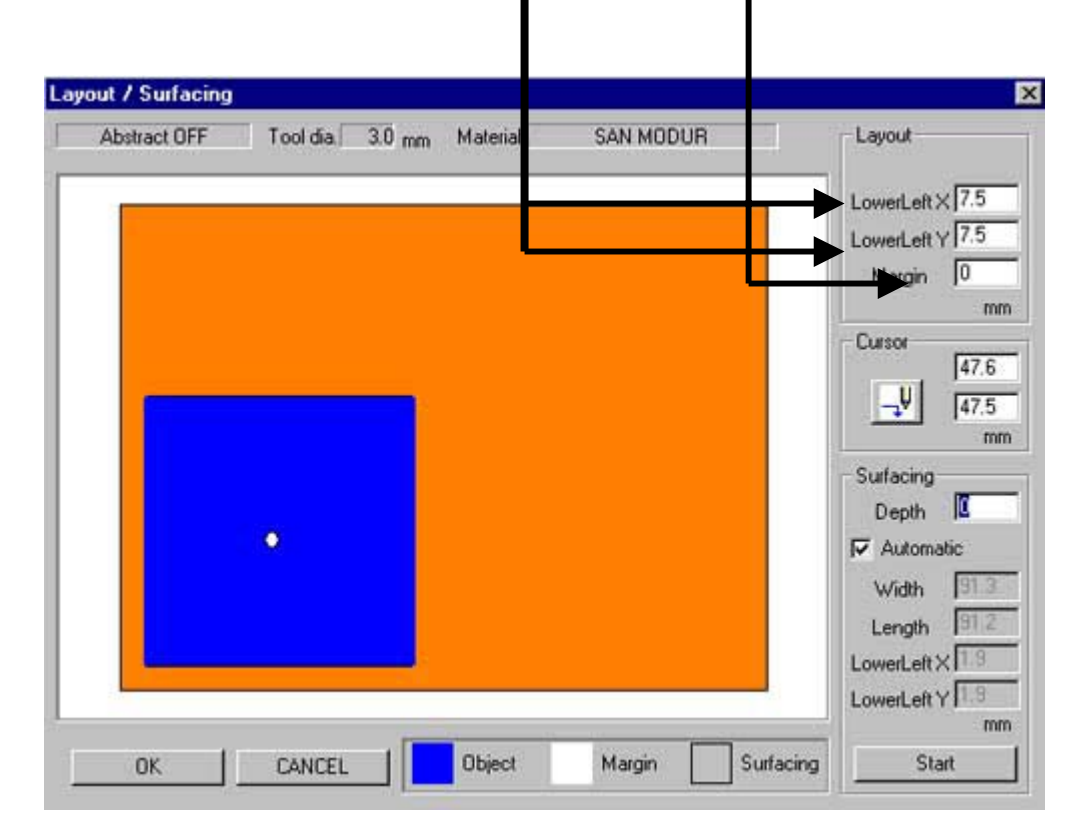

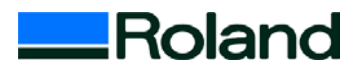

#### 11. Set the Abstract

From [Option] menu, point to [Abstract], then choose [OFF]

| b P  | arts2 | - MOD | ELA Player : MDX-20 (M                                                   | (ODELA)                      |  |  |  |  |
|------|-------|-------|--------------------------------------------------------------------------|------------------------------|--|--|--|--|
| Eile | Edit  | ⊻iew  | Option Help                                                              |                              |  |  |  |  |
|      |       |       | Layout                                                                   |                              |  |  |  |  |
|      |       |       | Abstract •                                                               | Default                      |  |  |  |  |
|      |       |       | Customer <u>P</u> arameter<br>Path <u>D</u> irection<br><u>M</u> achines | <u>₩</u> ide<br>✓ <u>Qff</u> |  |  |  |  |

#### **<u>12. Choose material</u>** (See User's manual P20)

Choose material from material list.. (When SAN MODUR is not registered, see next pate.)

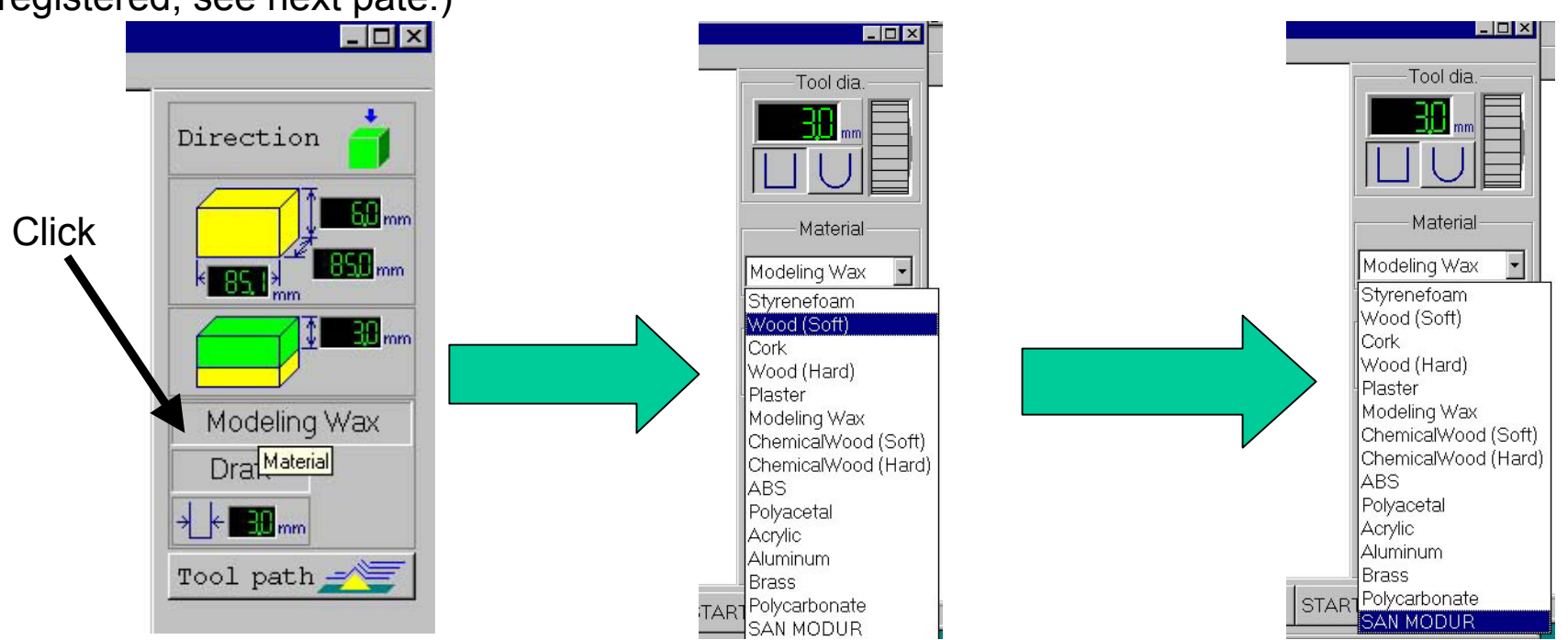

#### Training guide (12. Register new material)

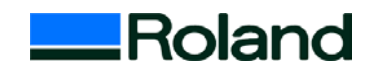

You can register new material or customize the cutting parameter before you choose material. See Appendix1 (P41) for the detail.

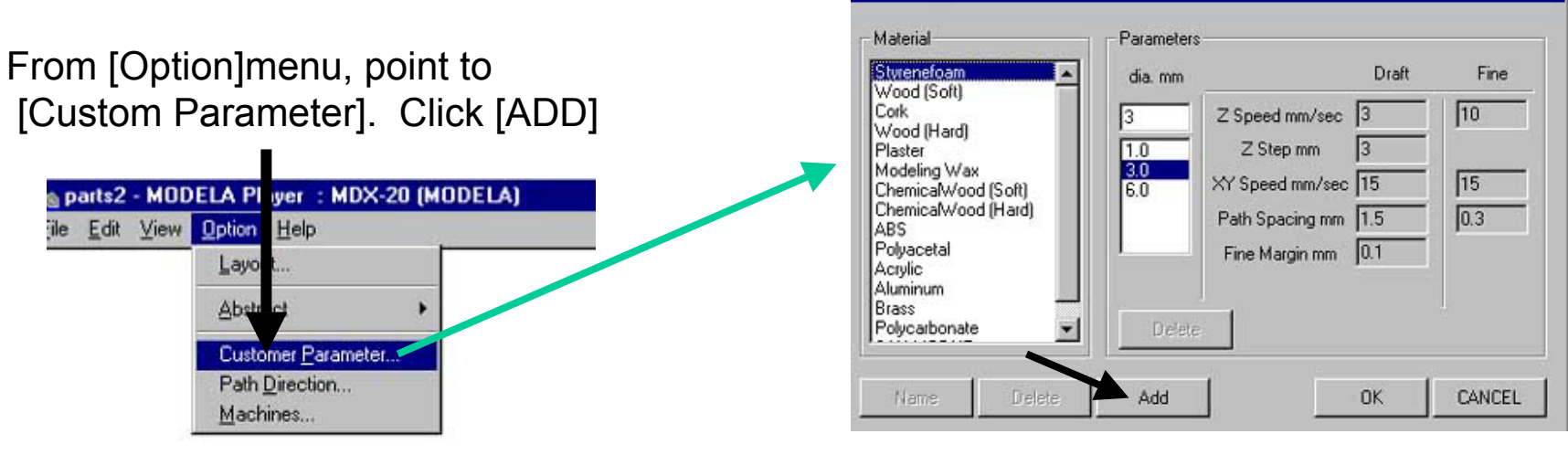

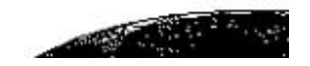

Continue... See Appendix1.

## 13. Choose Tool path direction

Choose Tool path direction for Draft (rough) and Fine (Finish). From [Option]menu, point to Tool path direction.

For quick finish : Draft X (or Y) Fine X(or Y) For fine finish : Draft contour, Fine X + Y

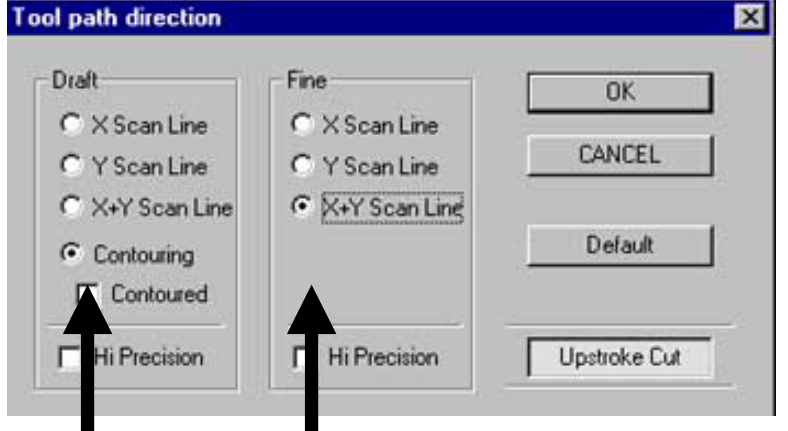

# Training guide <u>14. Surfacing</u>

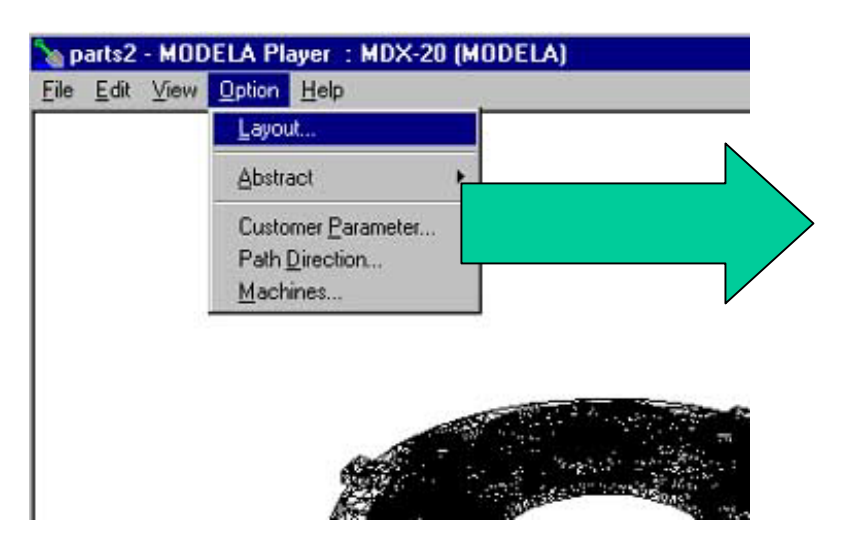

From [Option]menu, choose [layout...]
 Enter 0.5 for depth
 Remove the check of [Automatic]
 Enter width, length
 Enter Lower Left X, Lower Left Y.
 Click [Start] surfacing. Then [Yes]

#### Sample information

Width = Material width + Tool dia. (material 100 mm + Tool 3mm)Length = Material length + Tool dia. (material 100 mm + Tool 3mm)Lower left X, Y = -1.5 (Lower left coordinates should be tool radiusminus to cut off the edge clear.Continue...

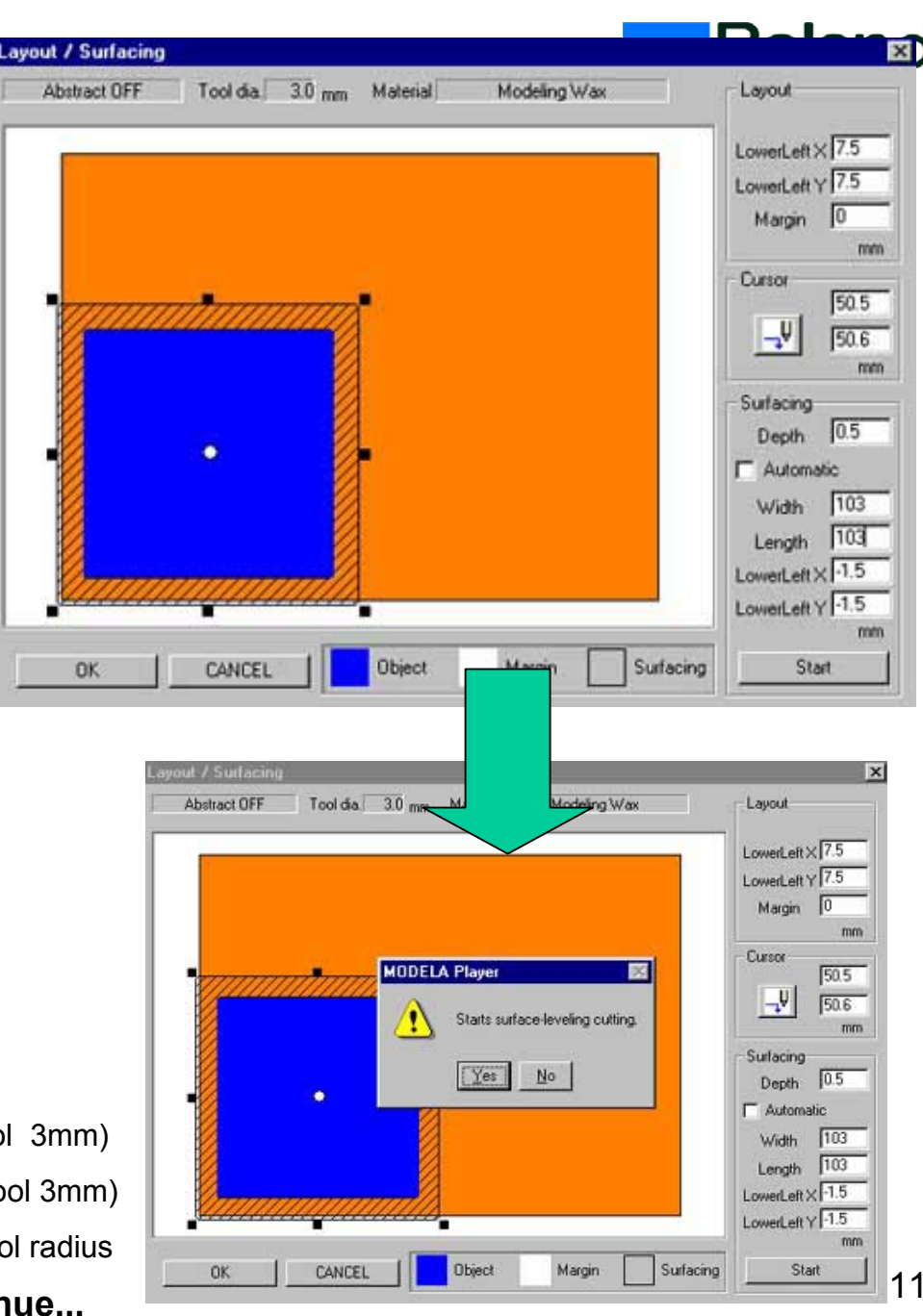

# Training guide <u>15. Surfacing</u>

Surfacing time ---about 5 minutes

Check the surface of material if it is completely flat. Then click [OK] to return to main display.

If the surfacing is not flat yet, repeat the surfacing until you get the flat surface.

You do not need to change the setting. Just repeat.

Note:

\*If the slant of surface is big like (

increase the surfacing depth value over 0.5.

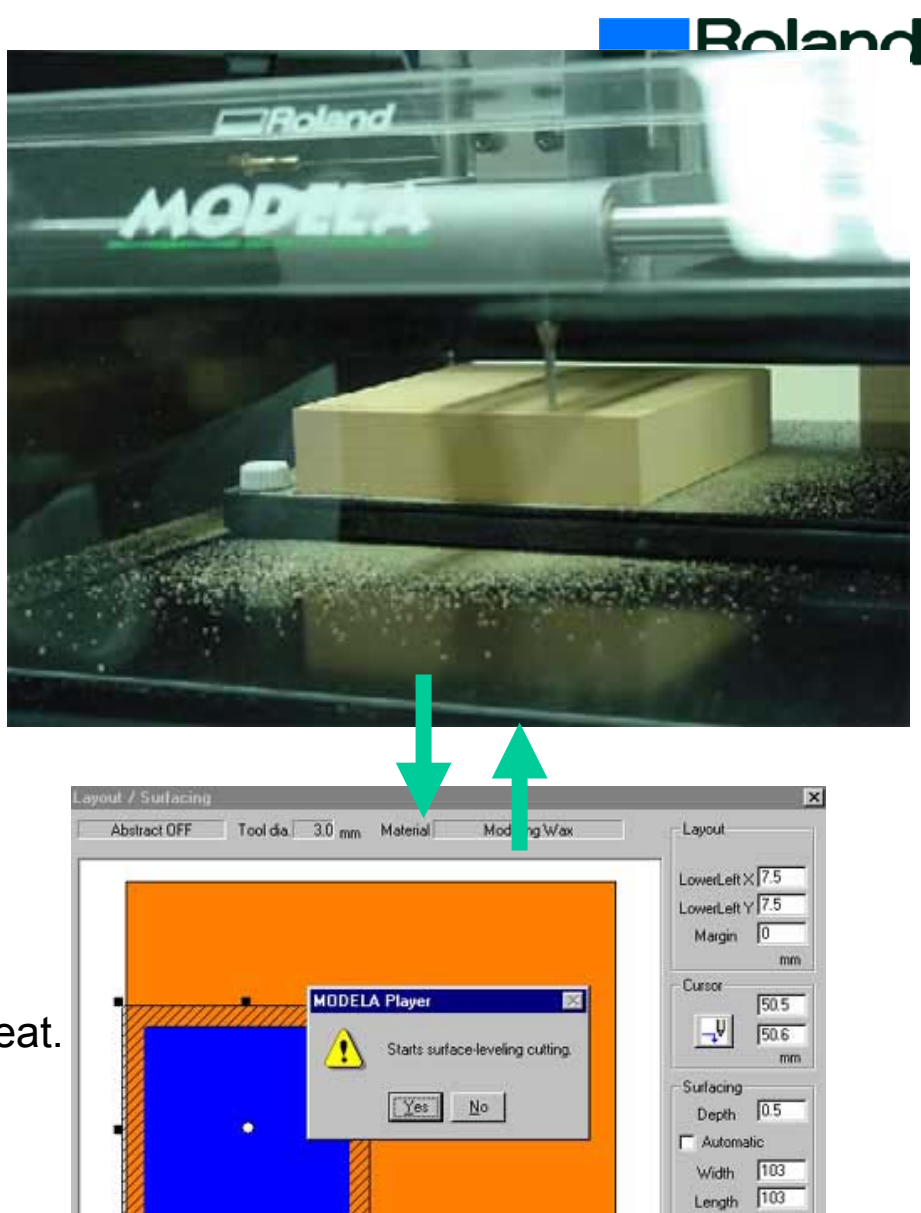

Margin

Surfacing

Object

CANCE

LowerLeft X 1.5

LowerLeft Y -1.5

Start

# 16 Create tool path for front face. (Draft)

From [Option]menu, choose Tool Path direction

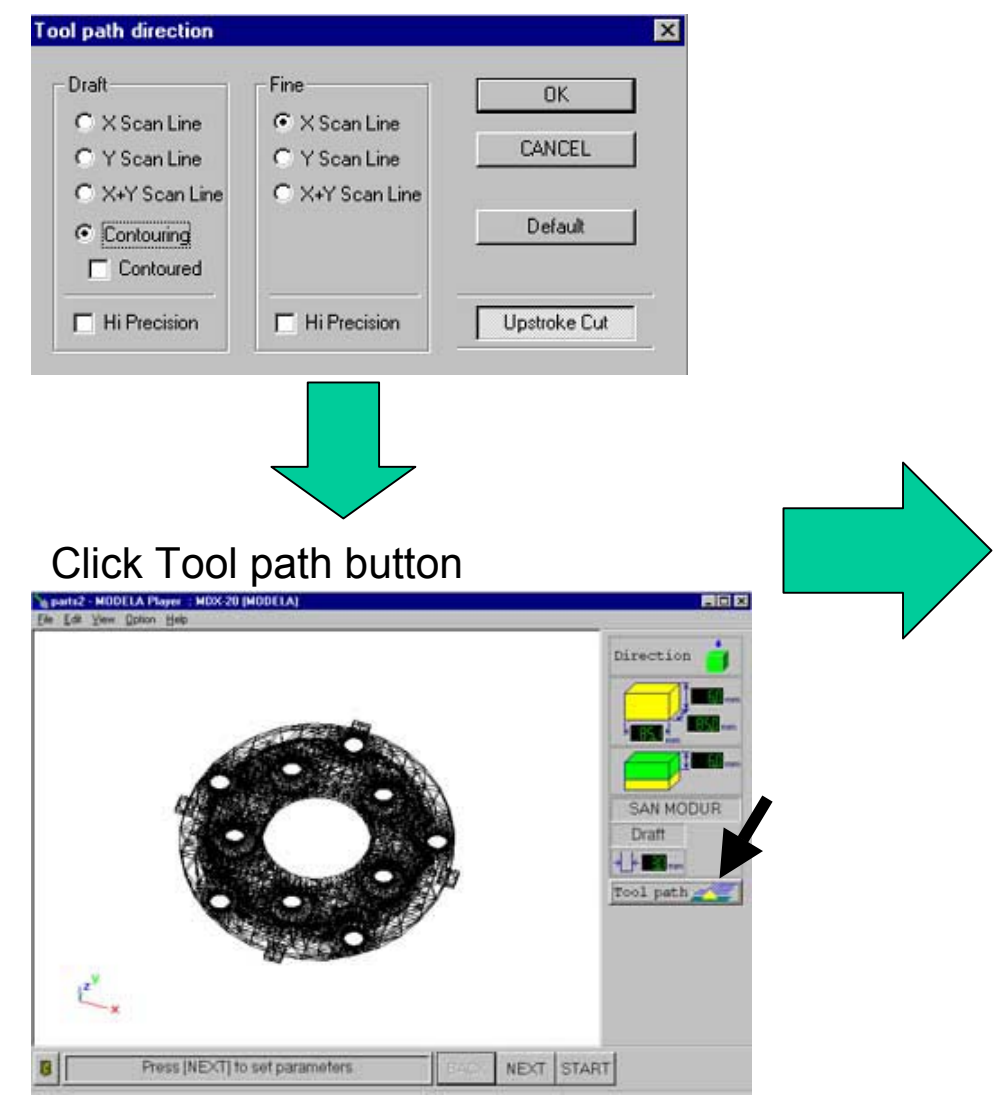

# Create tool path

# Draft X direction

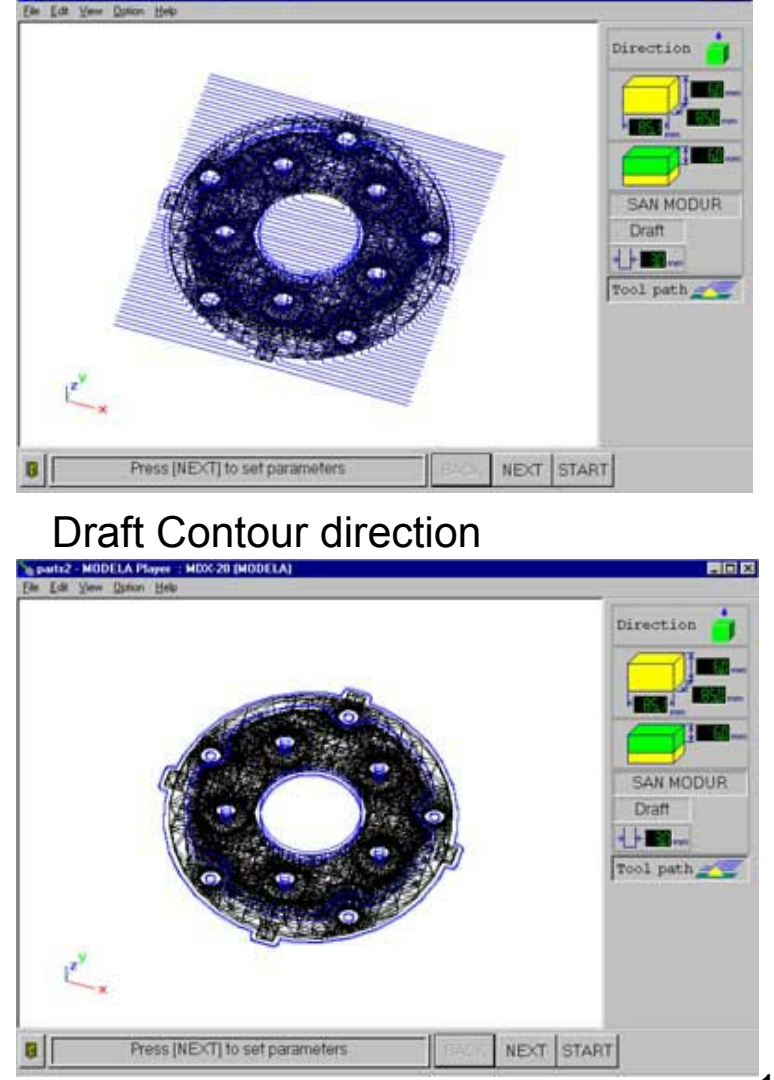

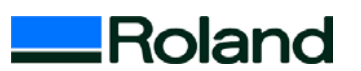

L COLOR

## **Training guide 17. Simulation on PC**

Start Virtual MODELA and check the form and **c) ftting inite mation** oint to [Output Preview]. Virtual MODELA will start.

2)From Simulation menu point to [Estimation]. The [Cutting Data Information] will be shown.

|                                |                   |                                                                                                    |     |   | V p  | arts2 - Vi      |
|--------------------------------|-------------------|----------------------------------------------------------------------------------------------------|-----|---|------|-----------------|
| aparts2 - MODELA PI            | ayer : MDX-20 (MO | DELA)                                                                                                    |     |   | Eile | Simulation      |
| Edit View Option               | Help              | e.                                                                                                    |     |   |      | Bedo C          |
| Open                           | Ctrl+O            |                                                                                                    |     |   |      | Estimat         |
| <u>Save</u><br>Save <u>A</u> s | Lui+S             |                                                                                                    |     |   |      | Partial Z       |
| Output                         |                   |                                                                                                    |     |   |      | <u>I</u> ool Se |
| Output Preview                 | I                 |                                                                                                    |     |   |      | Z-axis S        |
| Print Setup                    |                   |                                                                                                    |     |   |      | Cutting         |
| Prj <u>1</u> partsara          |                   |                                                                                                    |     |   | > /  | ()              |
| Prj2 partssiage                |                   |                                                                                                    |     |   |      | 2               |
| 1 parts2                       |                   |                                                                                                    |     | V |      | 1               |
| 2 C:\WINNT\\Desktop            | o\Bottle_3d       | and a state of the state of the | 8   |   | n    | 11              |
| <u>3</u> C:\Program Files\\ba  | inana             | and the second second s | 18  |   |      | //              |
| Egit                           |                   |                                                                                                    |     |   |      |                 |
|                                | New Contractor    |                                                                                                    | 200 |   |      | / /             |
|                                |                   | the state of the state of the s |     |   |      |                 |
|                                |                   | Sector Sector                                                                                                    |     |   |      |                 |
|                                | 15                |                                                                                                    |     |   |      |                 |
|                                |                   |                                                                                                    |     |   |      |                 |

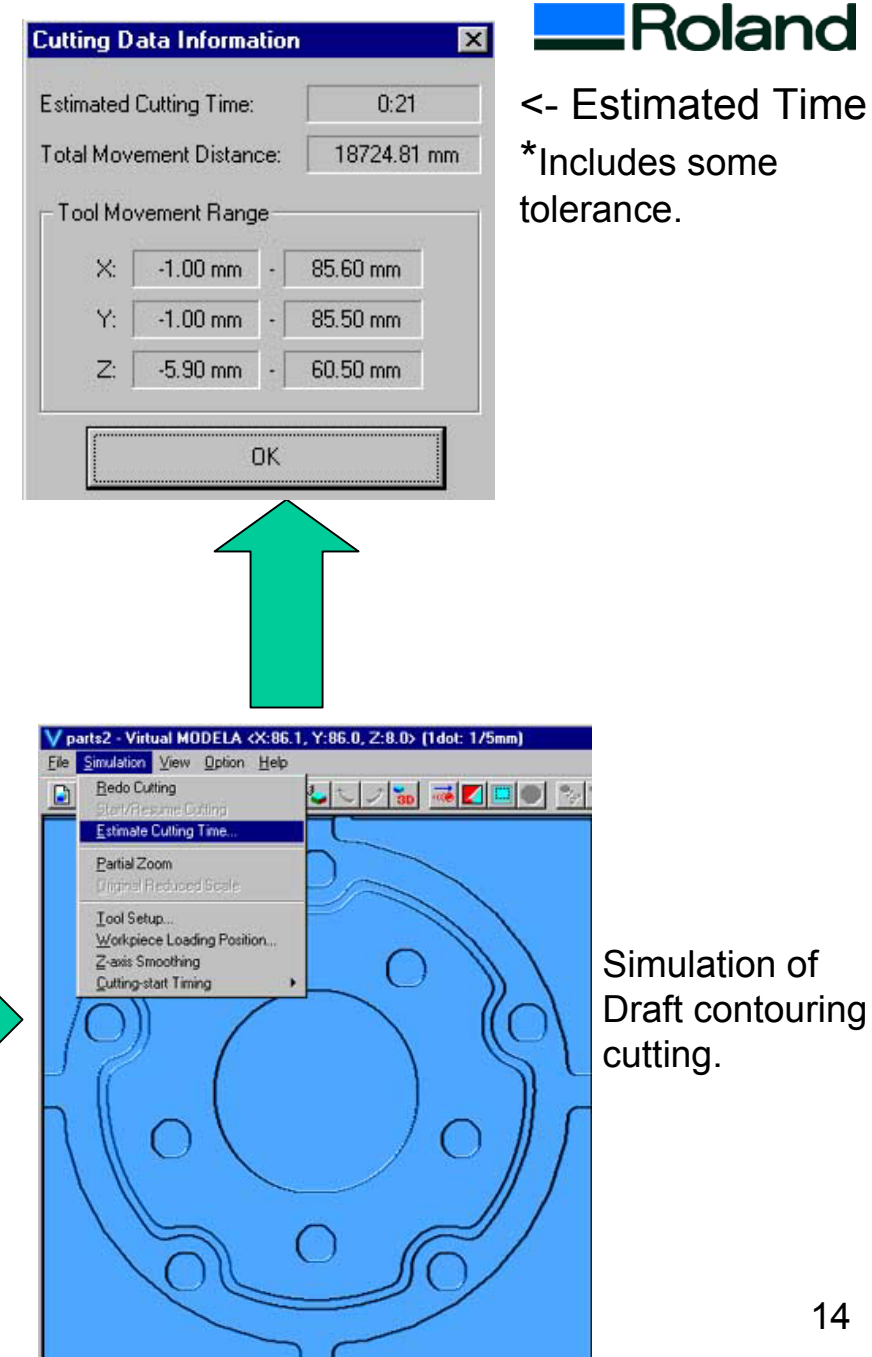

# Training guide <u>18. Output cutting data (Front face, rough (Draft) cutting)</u>

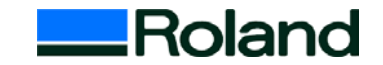

From [File] menu, choose [Output]. MDX-20 will start cutting.

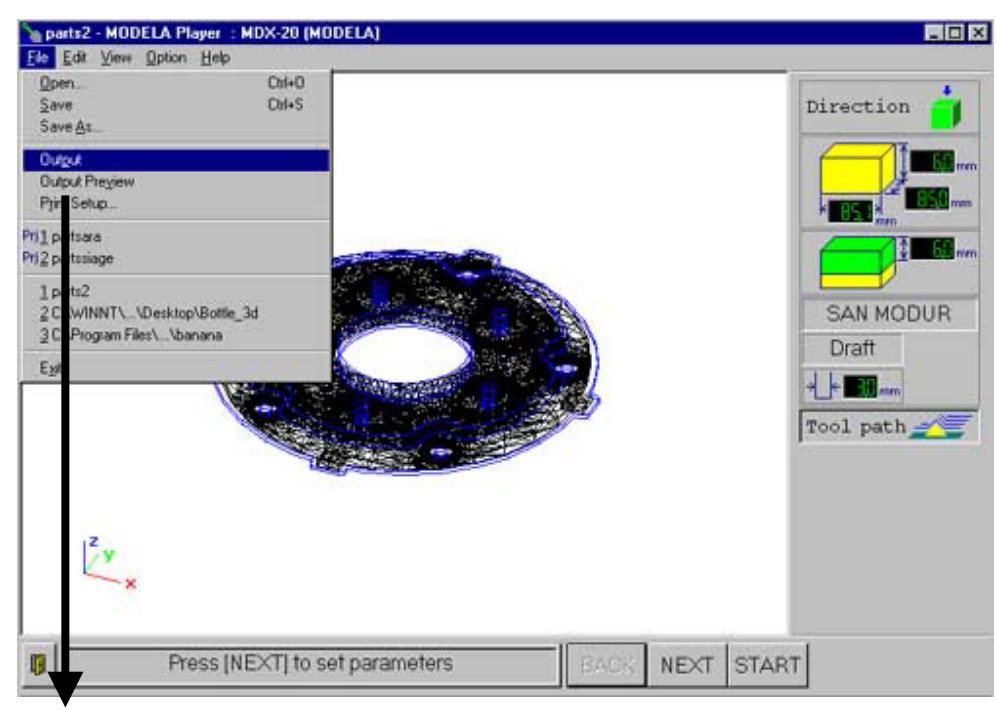

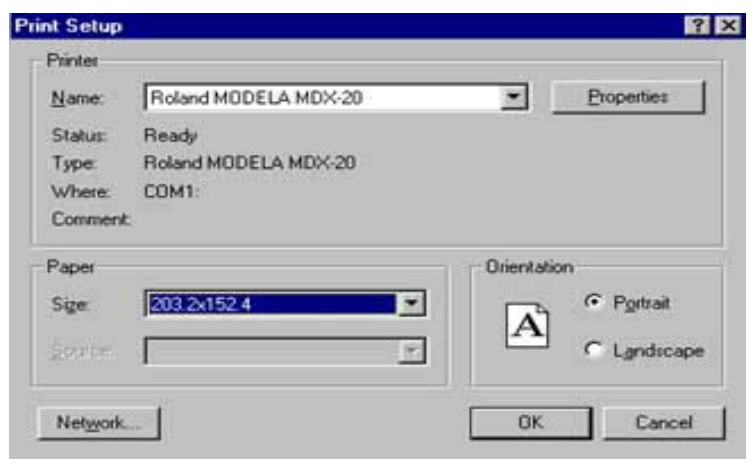

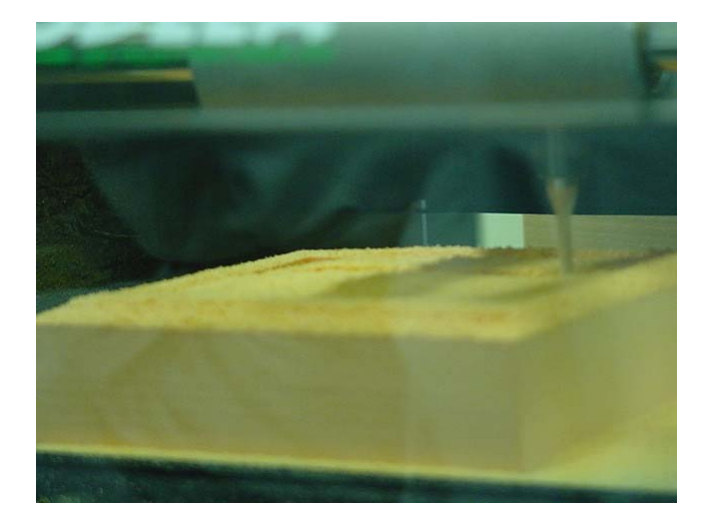

# Training guide <u>19 Change cutting performance (Front face, Fine cutting)</u>

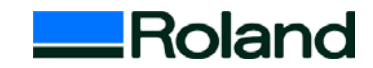

- 0 ×

After finishing the Draft cutting, change the cutting performance to Fine.

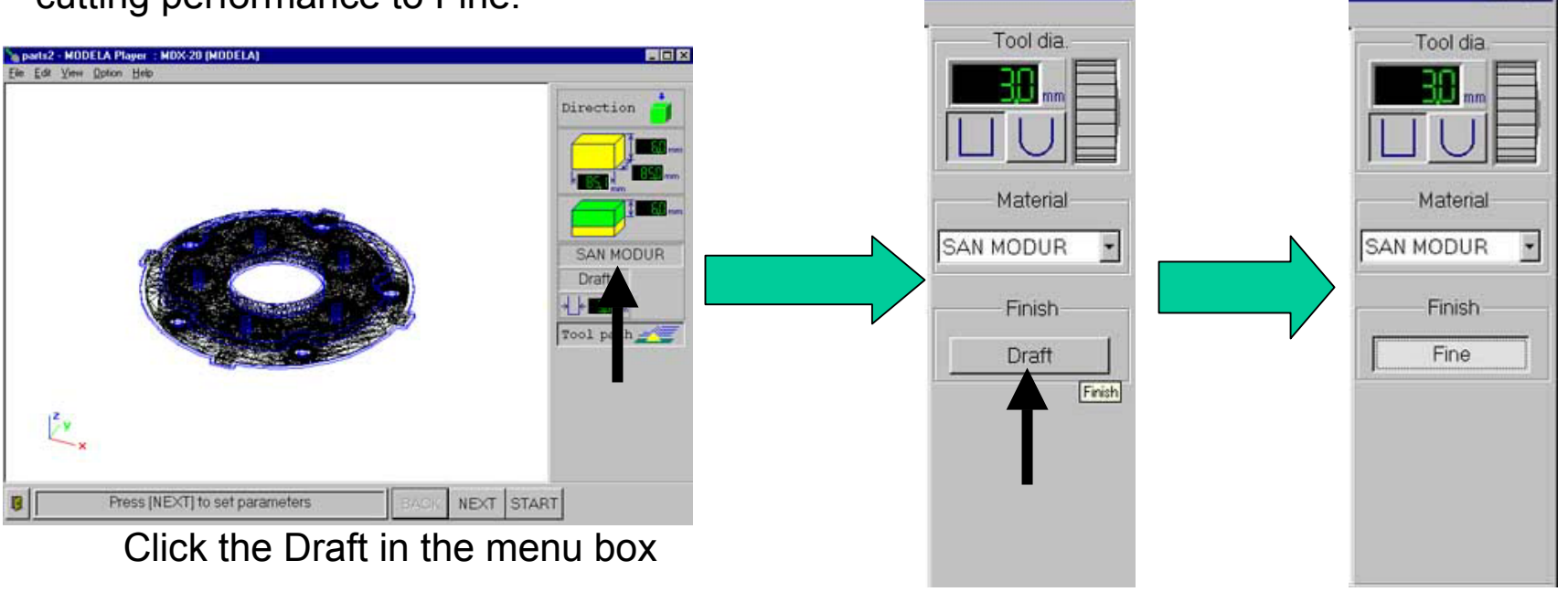

Click [DRAFT]button -> Change to [FINE]

- 0 ×

# 20 Create Tool Path and Simulate on PC for Fine cutting.

Create tool path for finishing

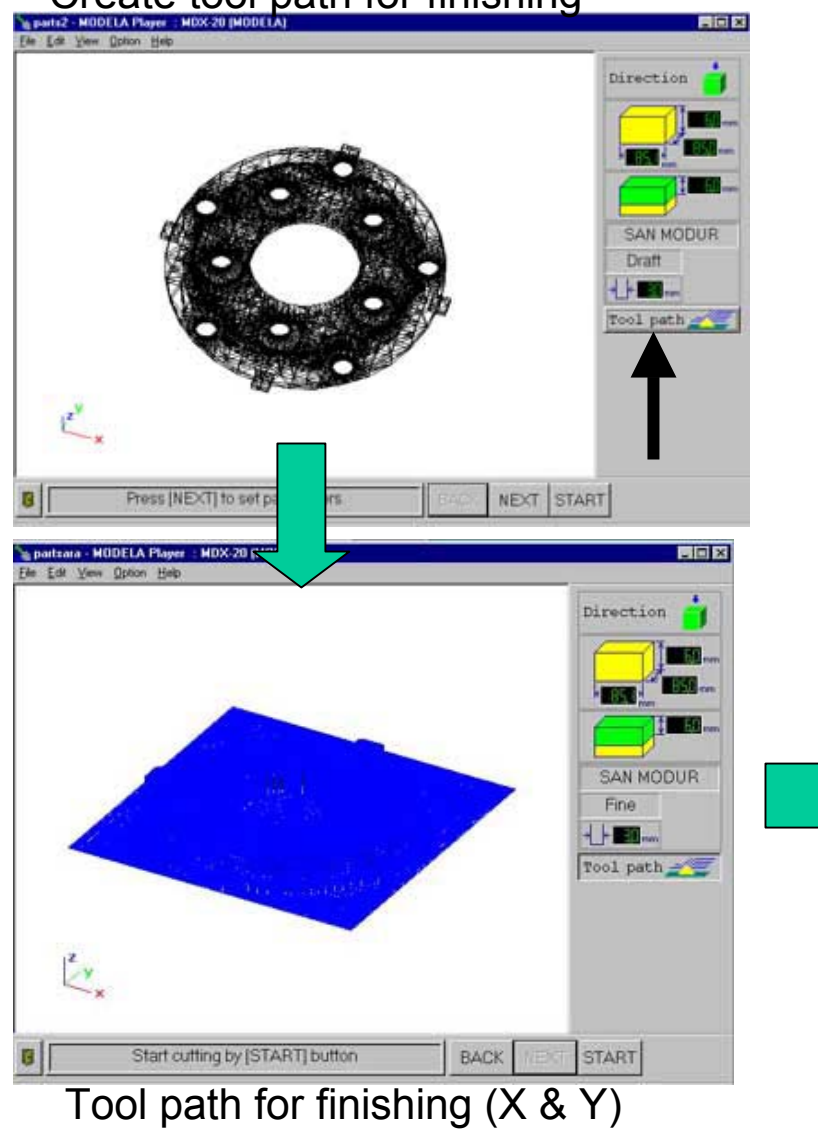

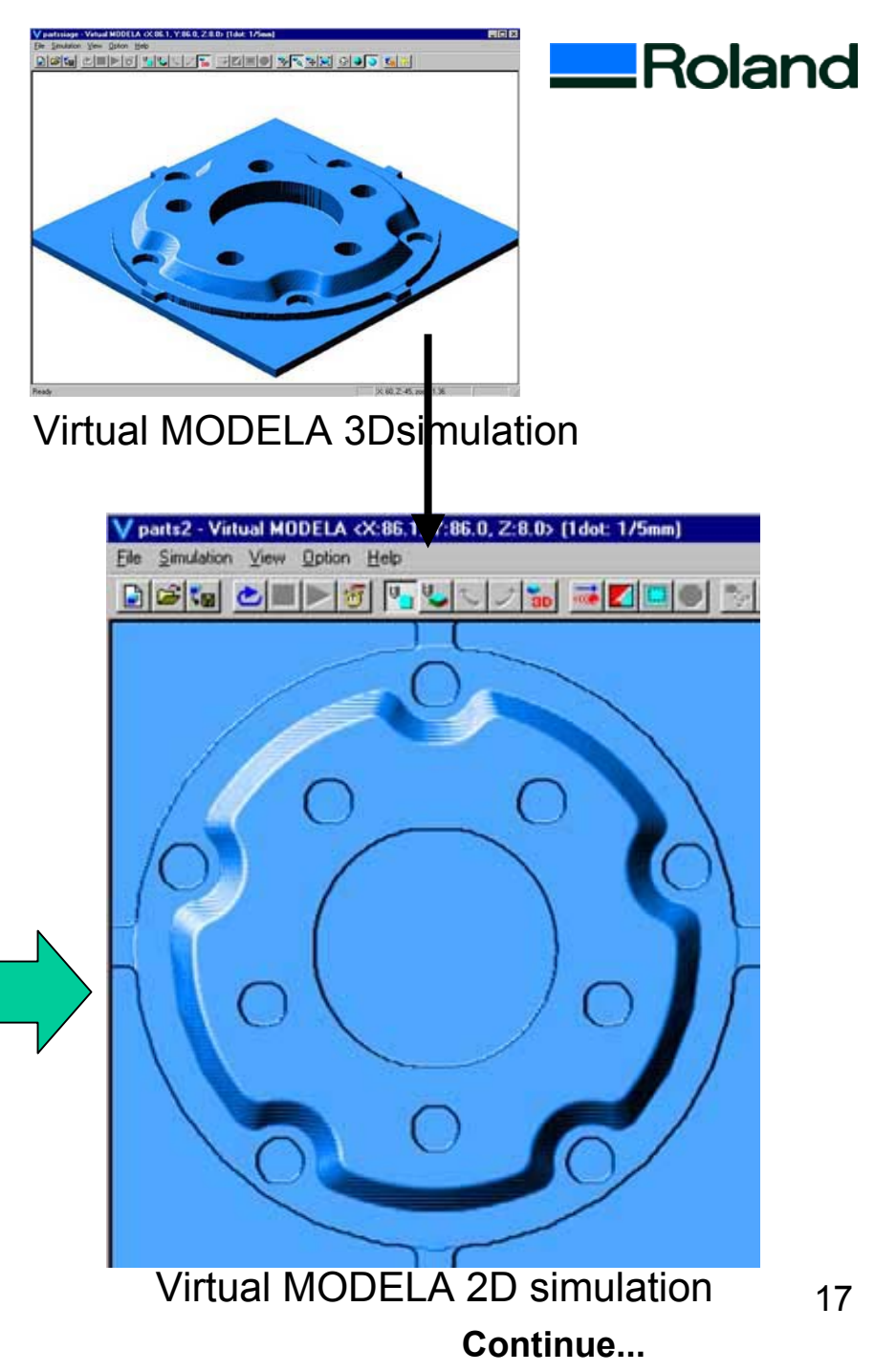

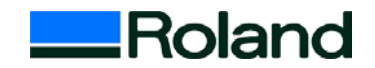

#### Training guide 21 Output cutting data (Front face, Fine cutting)

From file menu, choose [Output]. The MDX will start cutting.

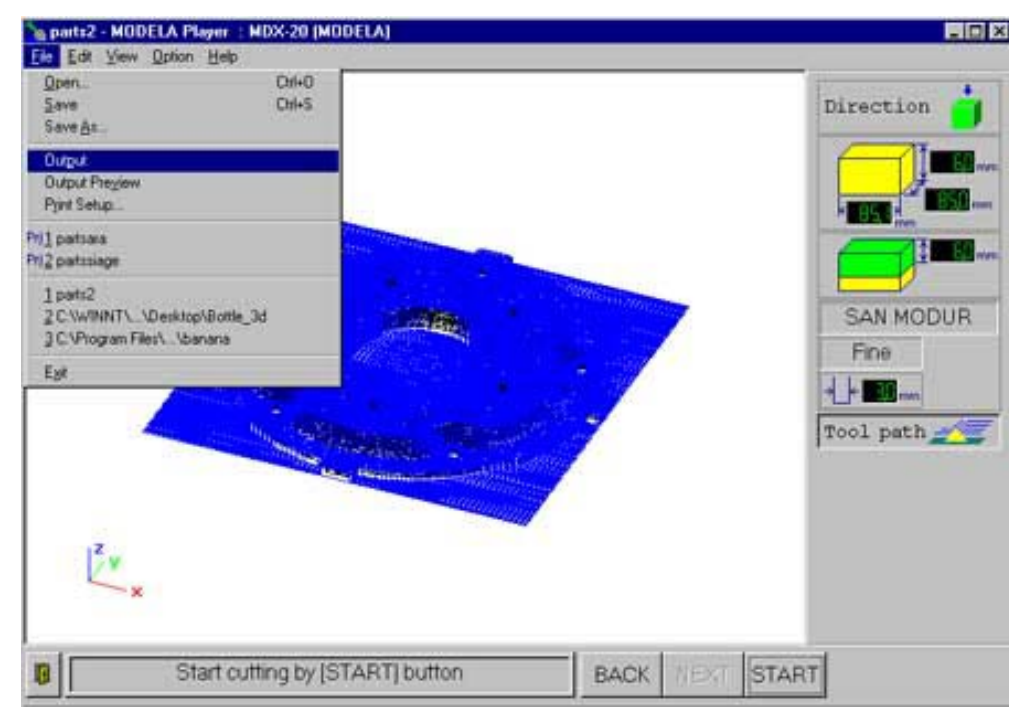

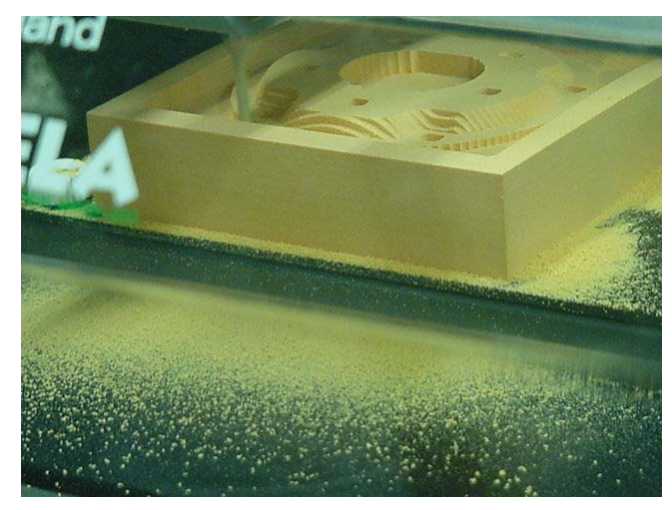

If you use only one tool for Draft cutting and Fine, you can output the data successively. In this case, keep the setting of MDX-20.

> When you send Draft cutting data and Fine data successively, the dialog will be as left. The upper data is Draft and the under one is for Fine.

| Roland MODELA MDX-20                                      |          |       |                        |                                          |       |  |  |
|-----------------------------------------------------------|----------|-------|------------------------|------------------------------------------|-------|--|--|
| <u>Printer</u> <u>D</u> ocument <u>V</u> iew <u>H</u> elp |          |       |                        |                                          |       |  |  |
| Document Name                                             | Status   | Pages | Size                   | Submitted                                | Port  |  |  |
| MODELA Player Cutting data                                | Printing | 1     | 4.00KB/46.3KB<br>206KB | 7:20:36 PM 2/22/01<br>7:20:59 PM 2/22/01 | COM1: |  |  |
| 2 document(s) in queue                                    |          |       |                        |                                          |       |  |  |

# Training guide 22. Cleaning the fallen cuttings

Finish the cutting.

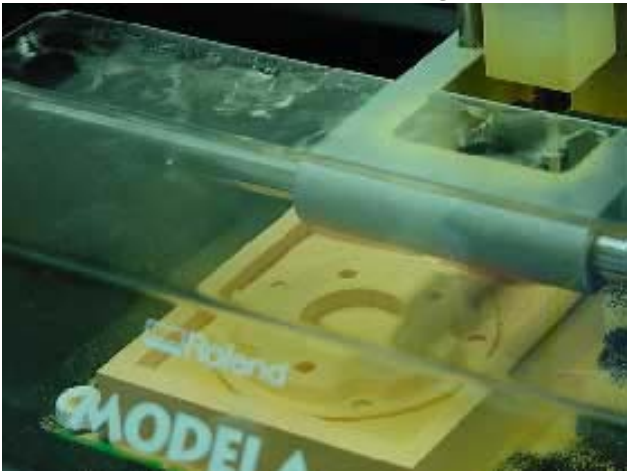

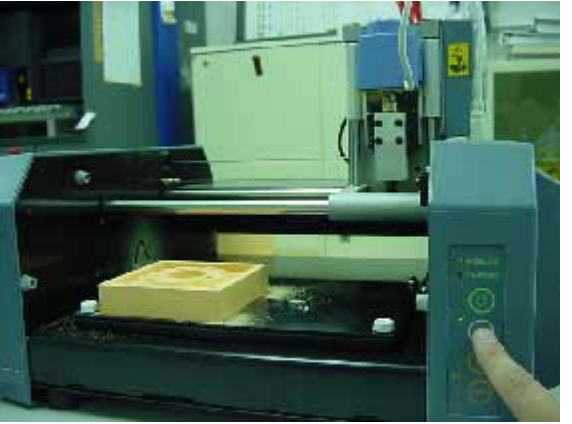

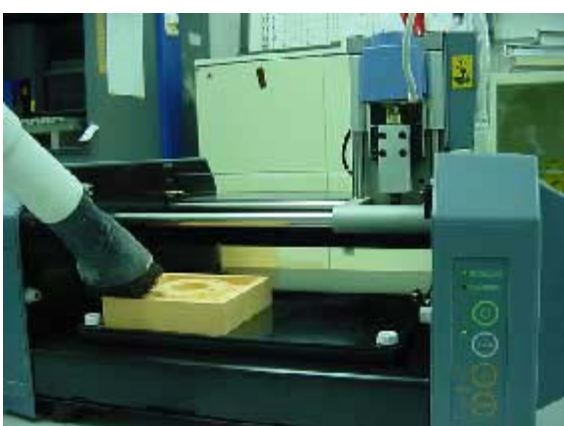

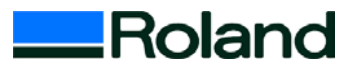

Remove the cover

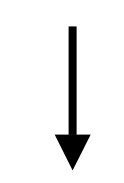

Press the VIEW key, and the table moves to front

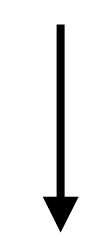

Clean the cuttings by vacuum cleaner

Put the cover on and press the VIEW key

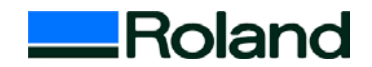

#### 23 Make pin holes

#### Make pin holes by cursor functions of MODELA Player

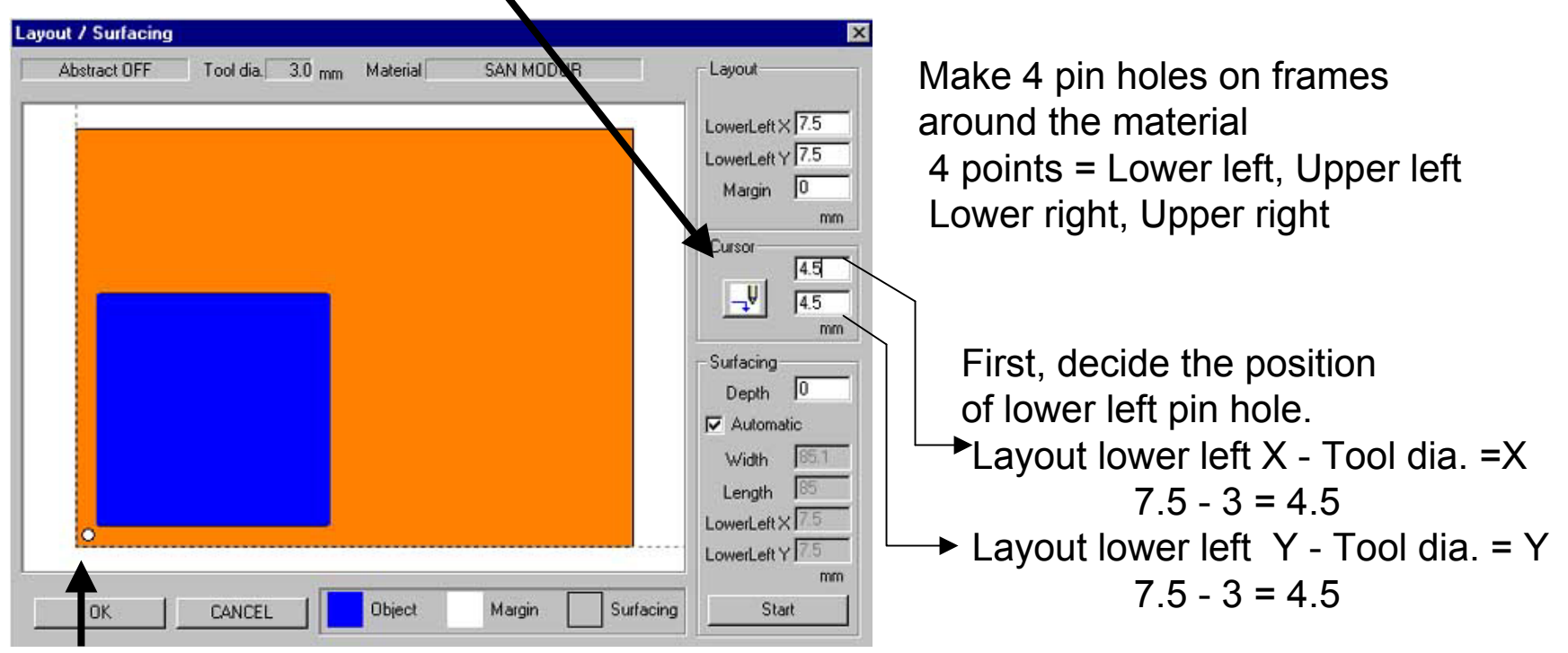

#### Check the position by this circle.

| Exmaple : Work (Material)size 100x100x15 Object size 85.1x 85x 6 (X x Y x Z)(Unit :mm) |        |                                             |             |        |                                             |  |  |  |
|----------------------------------------------------------------------------------------|--------|---------------------------------------------|-------------|--------|---------------------------------------------|--|--|--|
| Upper Left                                                                             | X=4.5  | (Layout LowerLeft X - Tool dia.)            | Upper Right | X=95.6 | (Layout LowerLeft X + Object X + Tool dia.) |  |  |  |
|                                                                                        | Y=95.5 | (Layout LowerLeft Y + Object Y + Tool dia.) |             | Y=95.5 | (Layout LowerLeft Y + Object Y + Tool dia.) |  |  |  |
|                                                                                        |        |                                             |             |        |                                             |  |  |  |
| Lower Left                                                                             | X=4.5  | (Layout LowerLeft X - Tool dia.)            | Lower Right | X=95.6 | (Layout LowerLeft X + Object X + Tool dia.) |  |  |  |
|                                                                                        | Y=4.5  | (Layout LowerLeft Y - Tool dia.)            |             | Y=4.5  | (Layout LowerLeft Y - Tool dia.)            |  |  |  |

# Training guide 24. Make pin holes

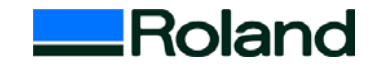

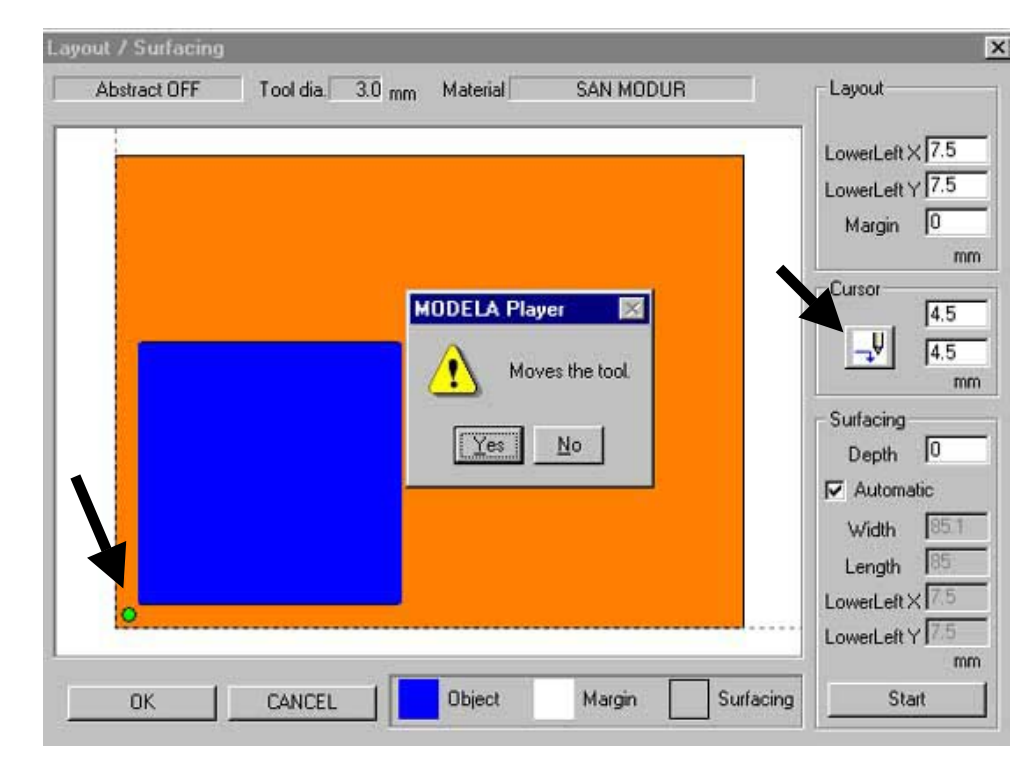

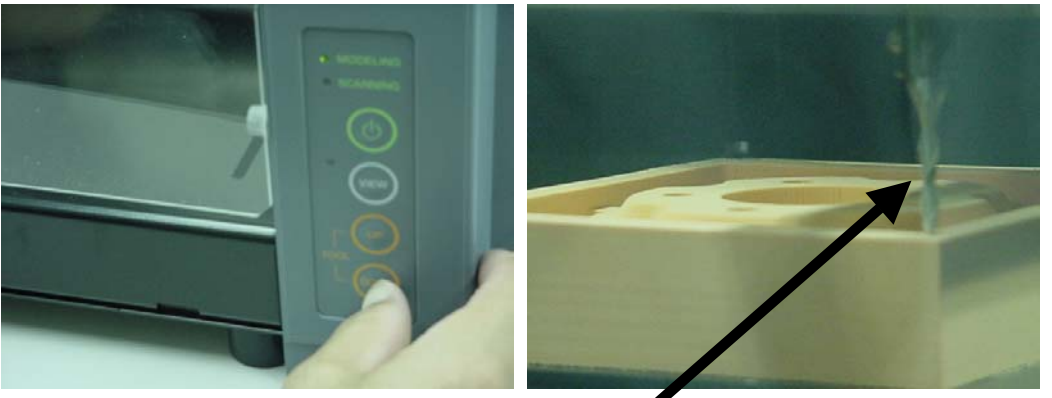

1) Enter the calculated X, Y, coordinate value

2) Click [CURSOR] key

3) Click [Yes]

4) The tool moves to the position you specified at No.1). Then tool down the Z0 position.

5)Press the Tool DOWN key and make a pin hole about 10mm depth.

6)Repeat this process for other 3 positions and make 4 holes.

\*Before you make a hole, mark on the tool by felt pen at 10mm. It makes you easy to find the depth.

Mark by felt pen

#### 25. Cleaning the cuttings and Mark the direction

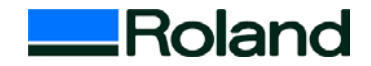

Remove the front cover

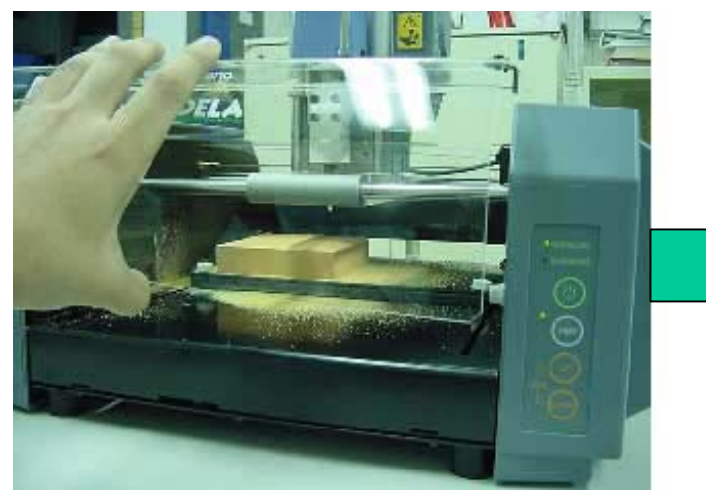

Press VIEW key, the table moves to the front

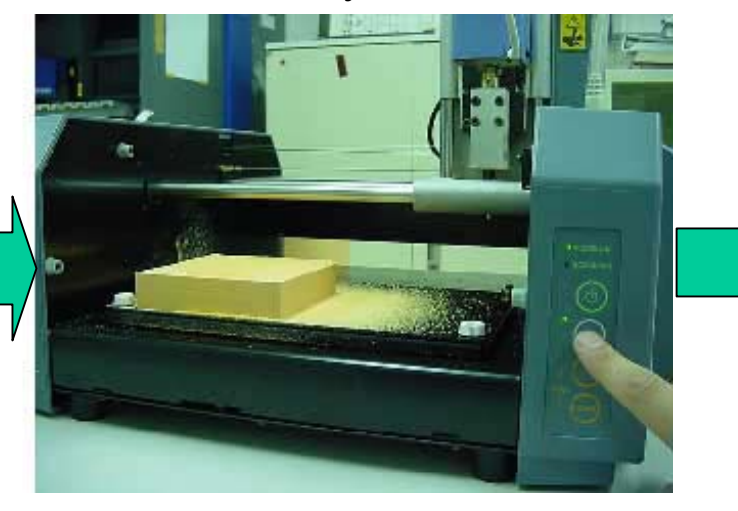

#### \*IMPORTANT

This mark is necessary to reverse the material to correct direction for reverse side cutting.

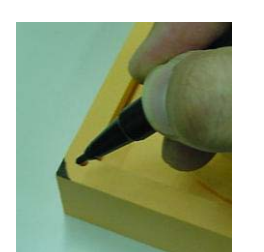

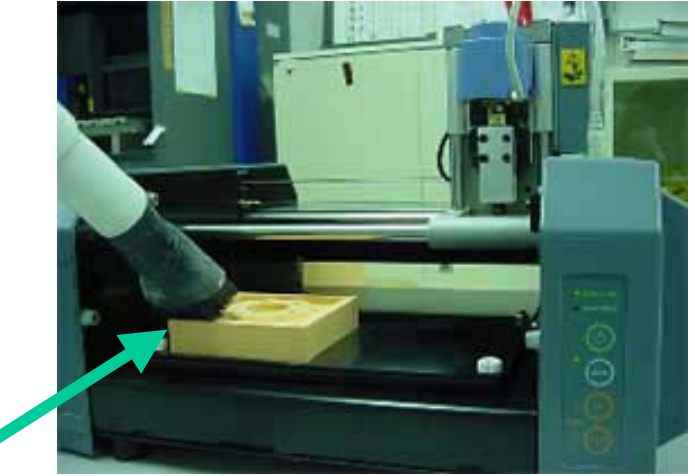

\*Mark on the lower left corner with pen

Clean the cuttings by vacuum cleaner

#### 26. Remove the material

Remove the material from table

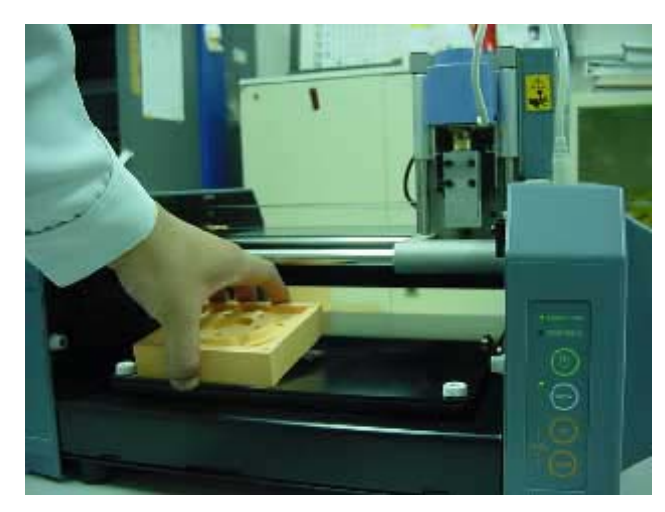

\*If you cannot remove the material. . . Use a screw driver, awl etc. or put some alcohol between material and table to remove double-sided tape.

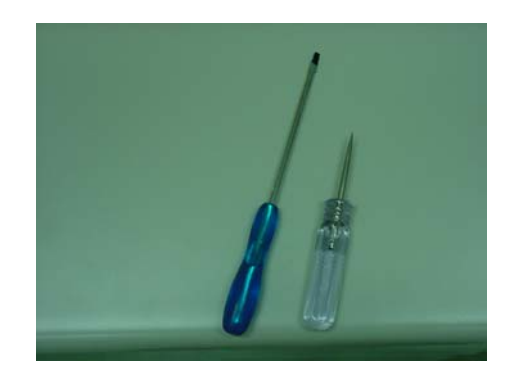

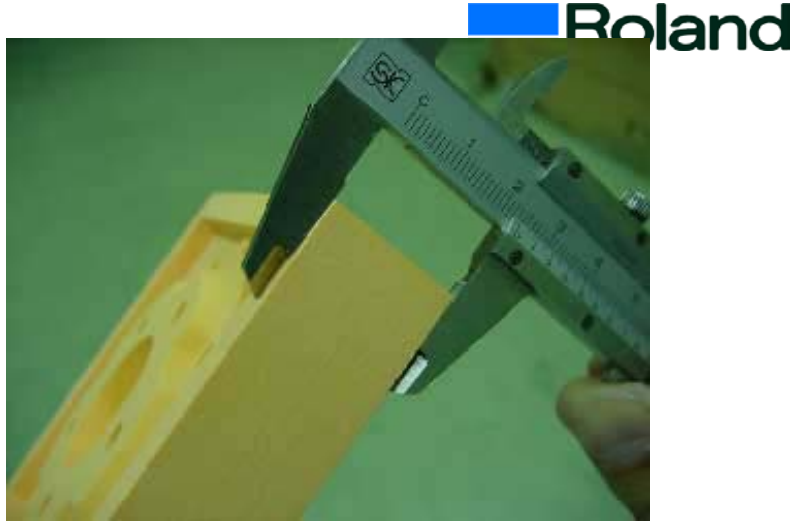

Measure the thickness by slide calipers or rulers

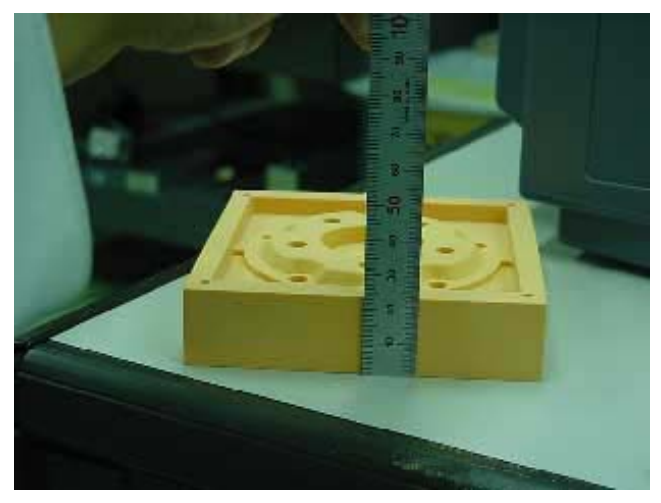

This measurement is to calculate the amount of surfacing for reverse side. Measure by 0.1 unit for precise modeling

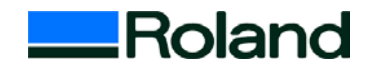

#### 27. Put the base material

Put on material for base at the same position of object material

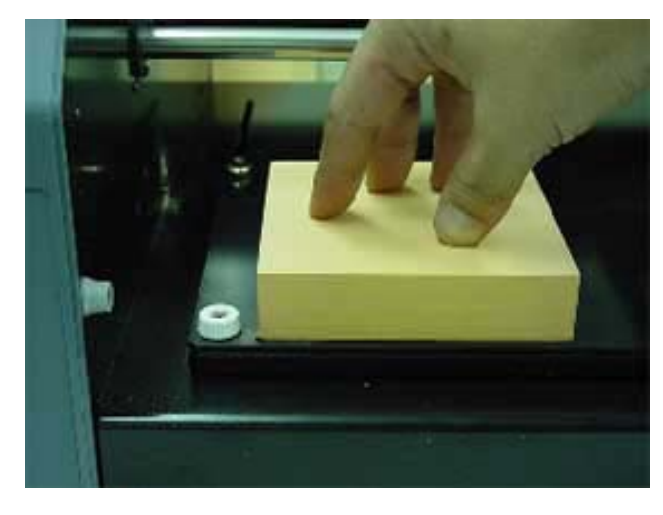

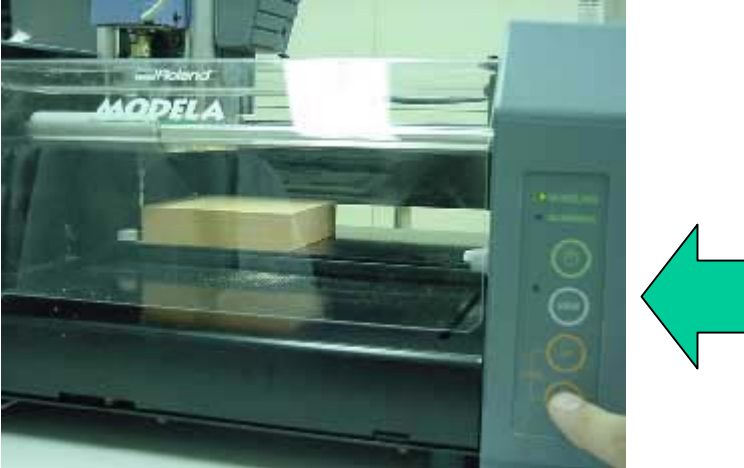

Press TOOL - DOWN key until the tip of tool reaches the surface

#### Put the front cover

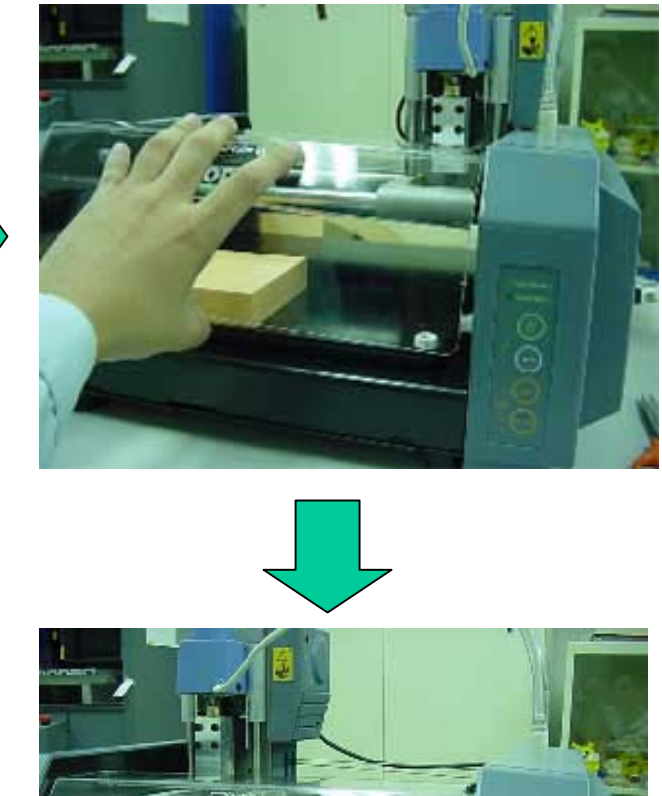

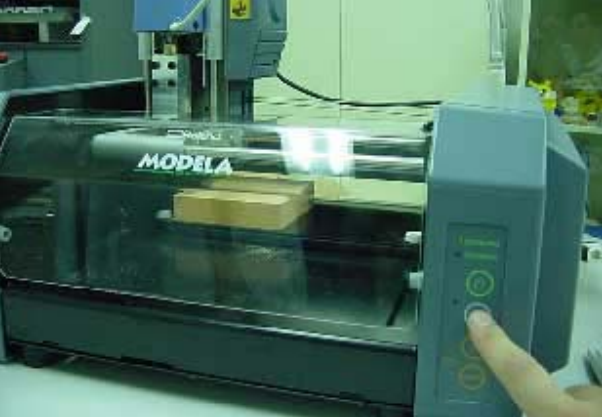

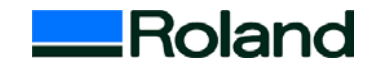

#### 28. Surfacing the base material

Surface the base material by Surfacing function of MODELA Player. See No. 14) Surfacing.

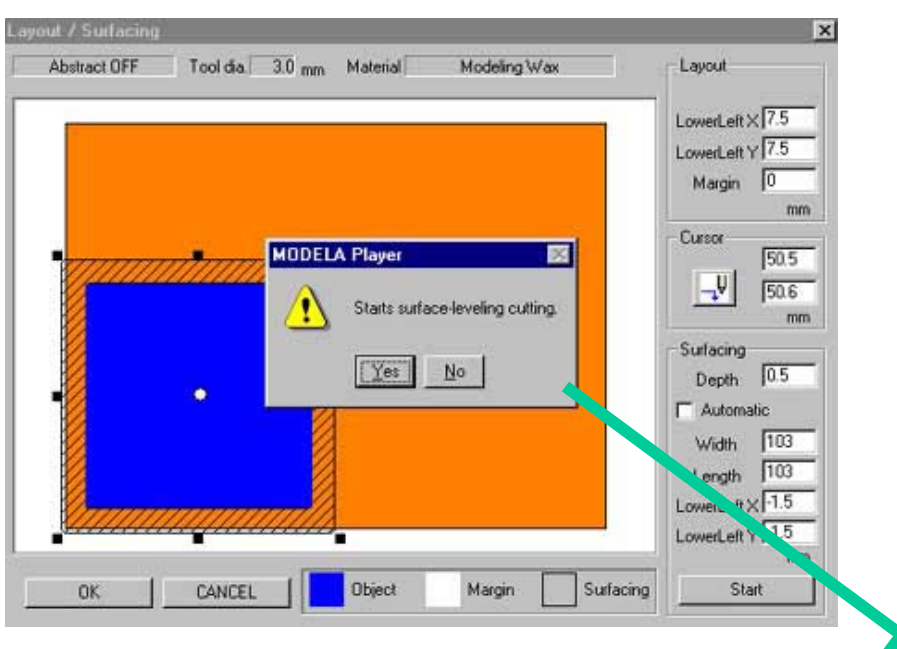

#### Surfacing size for base material

Width = Material width + Tool dia. (material 100 mm + Tool 3mm) Length = Material length + Tool dia. (material 100 mm + Tool 3mm) Lower left X, Y = -1.5 (Lower left coordinates should be tool radius minus to cut off the edge clear. \*In case of this training, the object material and base material are same size.

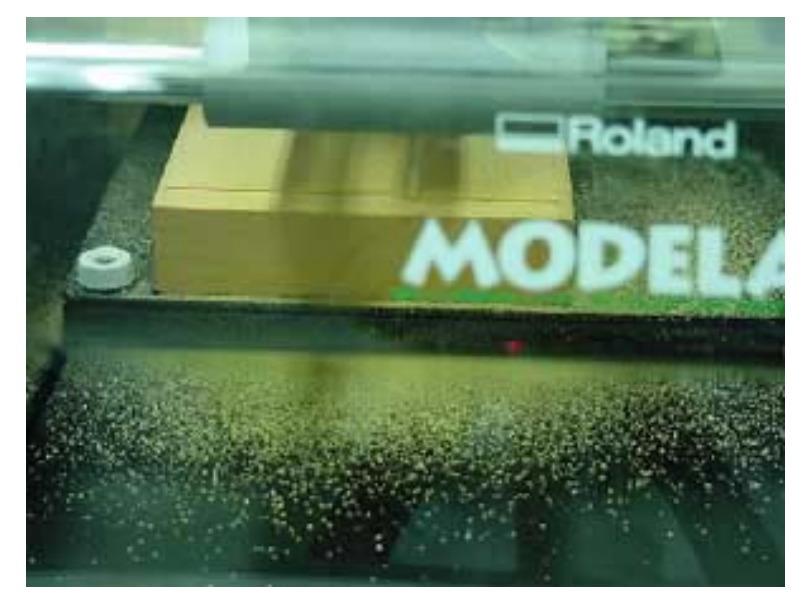

MDX starts surfacing

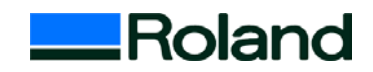

#### 29.Make pin holes on base material

Make pin holes on base material by Cursor function of MODELA Player

| Abstract OFF | Tool dia 3.0 | mm Material   | SAN MODUR  | Layout                                                                           |
|--------------|--------------|---------------|------------|----------------------------------------------------------------------------------|
|              |              | MODELA Player | the tool.  | LowerLeft X<br>LowerLeft Y<br>Margin<br>Cursor<br>Surfacing<br>Depth<br>Automati |
| οκ           | CANCEL       | Object        | Margin Sur | Width<br>Length<br>LowerLeft X<br>LowerLeft Y                                    |

## See No. 24 Make pin holes.

Make holes at the same place as the object material.

The depth of holes should be about 14~15 mm.

(Length of pin : 18mm)

\*Before you make a hole, mark the tool by felt pen at 14~15mm. It makes you easy to find the depth.

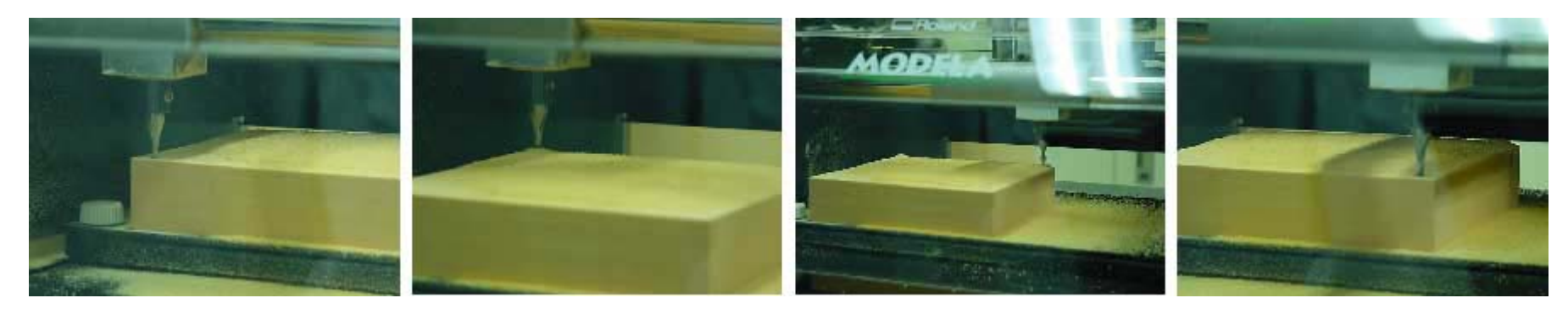

Lower left

Upper left

Upper right

30. Clean the cuttings by vacuum cleaner

See. No. 22 Cleaning the fallen cuttings.

### 31. Insert positioning pins in holes

Insert 3 positioning pins in holes.

(\*Positioning pins are included in the accessory)

# 32. Put double-sided tape on the front face of the object material

- \*Remove the cuttings of the surface of material clearly before put the tape.
- Put tape at 4 places and remove the back paper.

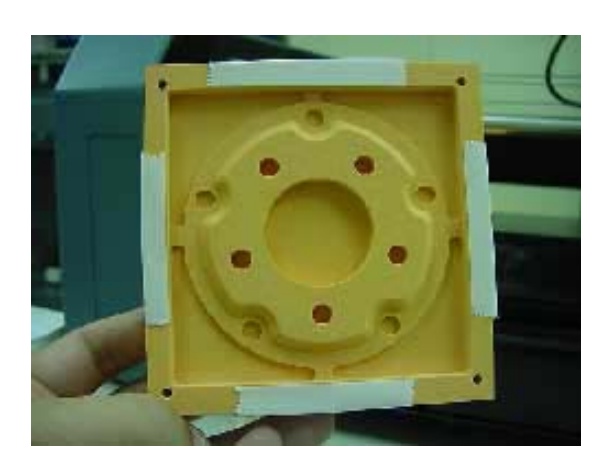

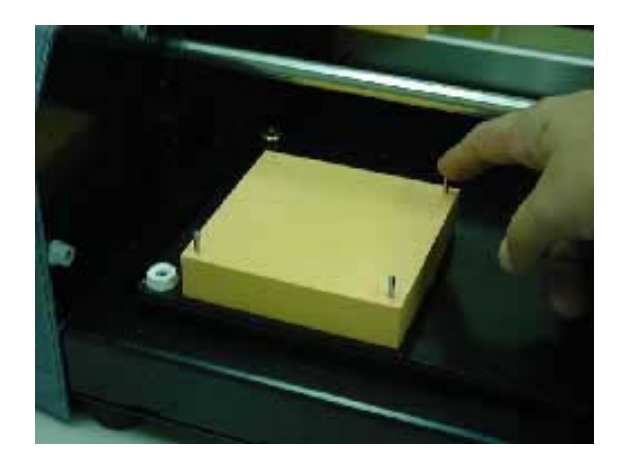

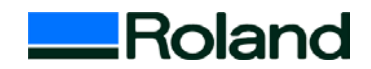

# Training guide 33. Fix the object material on the base material

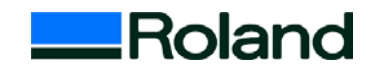

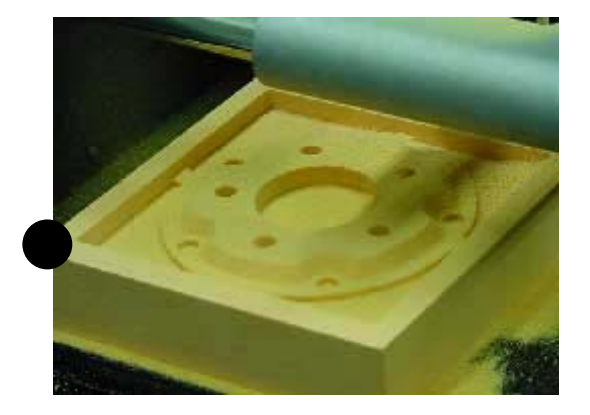

Get the object material ready. The mark should be left lower corner first.

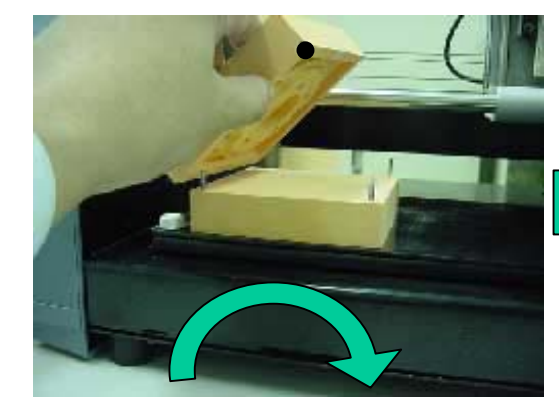

Turn the material left to right. (or right to left). Insert pins in the holes.

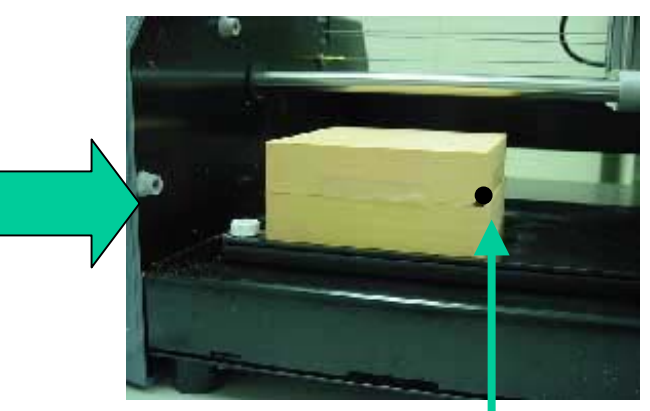

Stick it on the base material strongly. The mark should be at right corner now.

#### 34. Set Z0

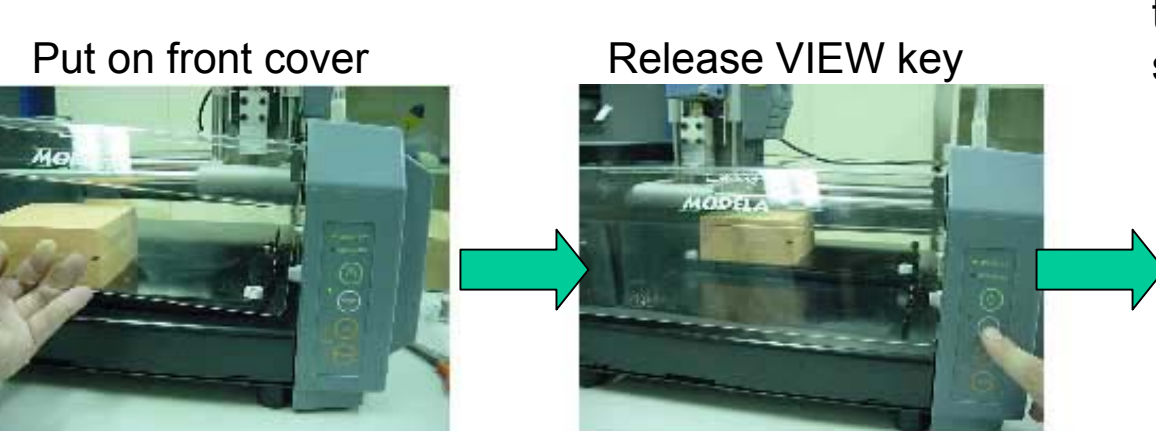

Press TOOL-DOWN key until the tip of tool reaches the surface.

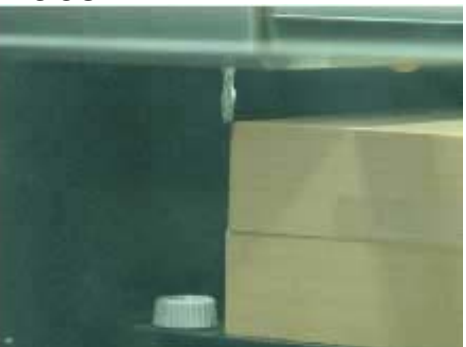

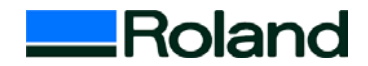

#### 35. Surface the reverse side.

Surface the material by Surfacing function of MODELA Player

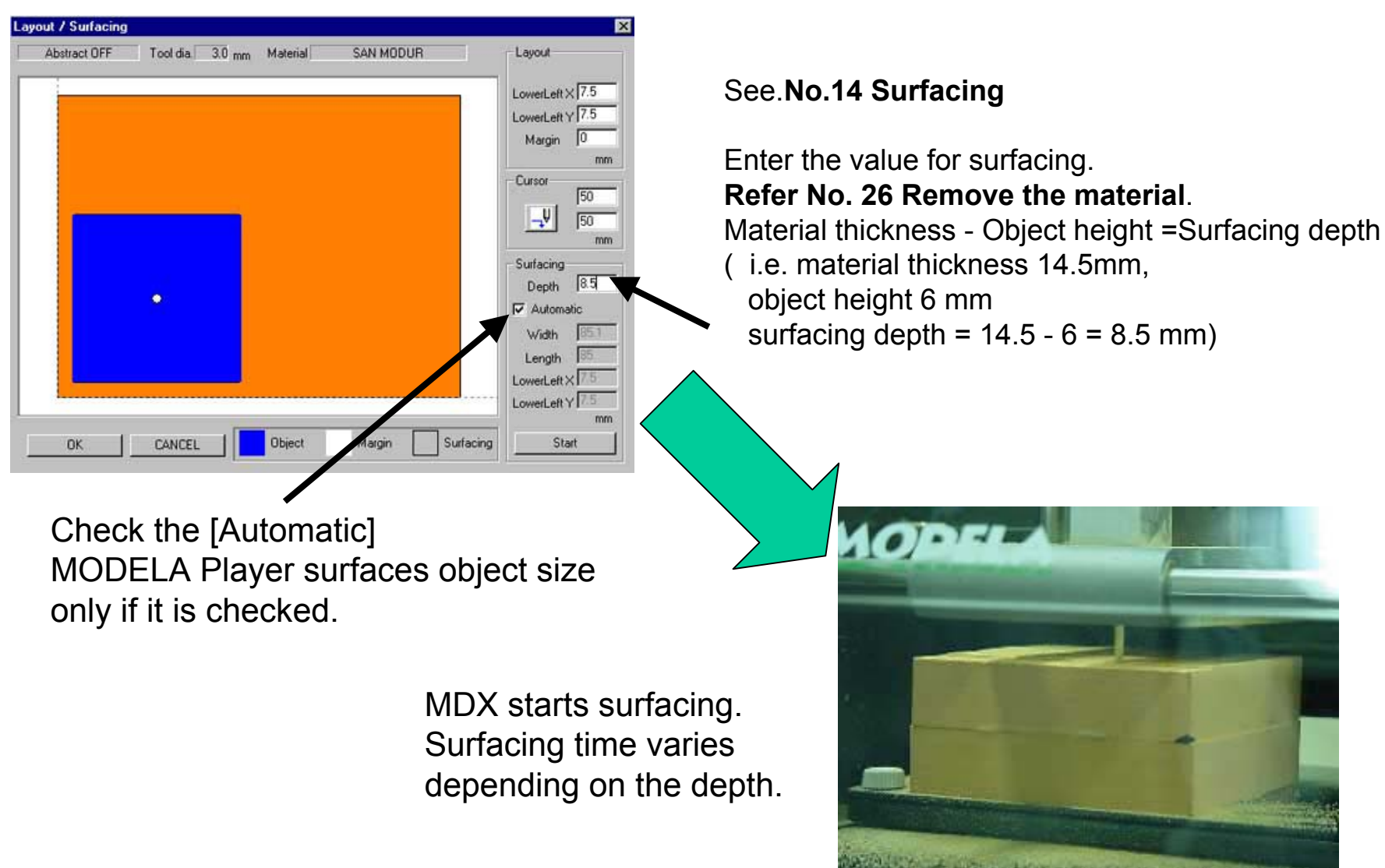

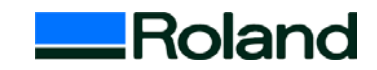

### 36. Setting the cutting parameter for reverse side

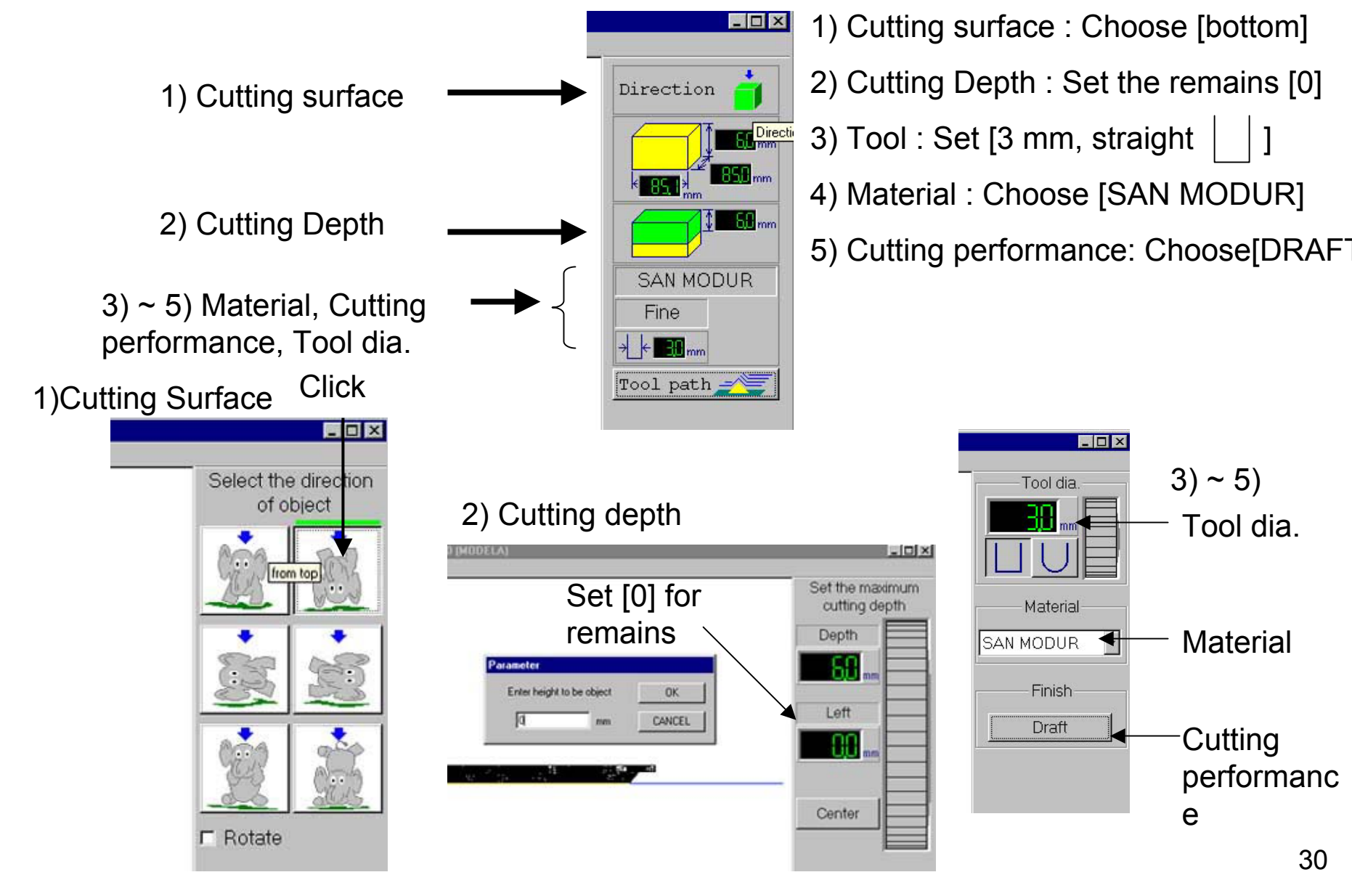

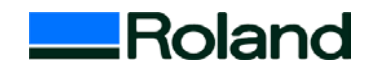

#### 37. Create tool path for Draft cutting (Rreverse side.)

See. 16 ~ 21 Front face cutting DRAFT ~ FINE

Cutting performance is same as front face cutting

#### Click tool path

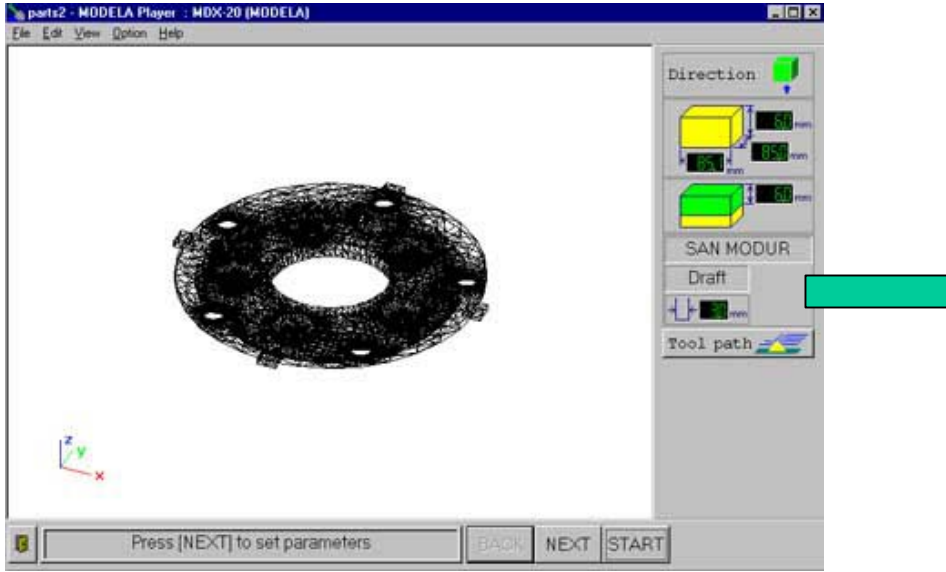

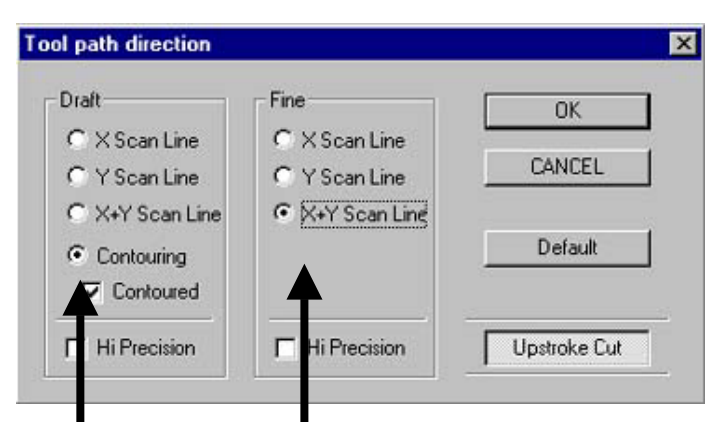

# MODELA Player creates tool path (Contour )

From [Option]menu, point to [Tool path direction]. Then choose direction for DRAFT and FINE

For quick finish : Draft X (or Y) Fine X(or Y) For fine finish : Draft contour, Fine X + Y

#### 38. Simulation on PC

Start Virtual MODELA and check the form and 1)From file menu, point to Preview. cutting information. Virtual MODELA will start.

2)From Simulation menu point to [Estimation]. The Cutting Data Information dialog will be shown.

| Open                            | Ctrl+O     |                      |   |
|---------------------------------|------------|----------------------|---|
| <u>S</u> ave<br>Save <u>A</u> s | Ctrl+S     |                      |   |
| Output                          |            |                      |   |
| Output Preview                  |            |                      |   |
| Print Setup                     |            | -                    |   |
| Prj <u>1</u> partsara           |            |                      |   |
| Pr) 2 partssiage                |            |                      |   |
| 1 parts2                        |            |                      |   |
| 2 C:\WINNT\\Desktop             | \Bottle_3d |                      | / |
| 3 C:\Program Files\\bar         | hana       | States and           |   |
| Egit                            |            |                      |   |
|                                 |            | THE STORE SHALL HAVE |   |

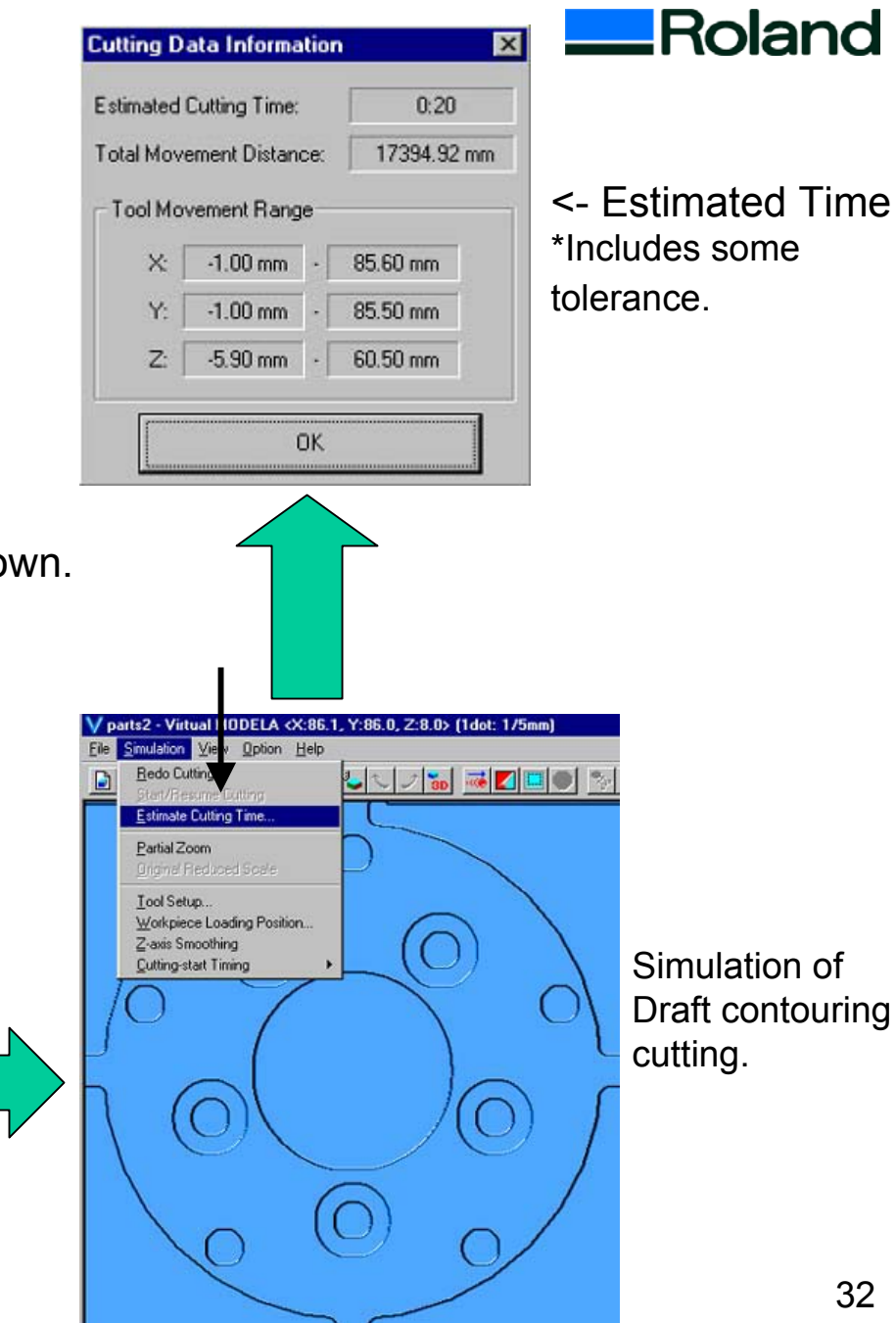

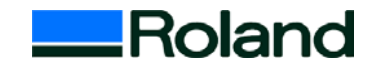

#### 39. Output cutting data (Reverse side, rough (Draft) cutting)

From [File] menu, choose [Output]. MDX-20 will start cutting.

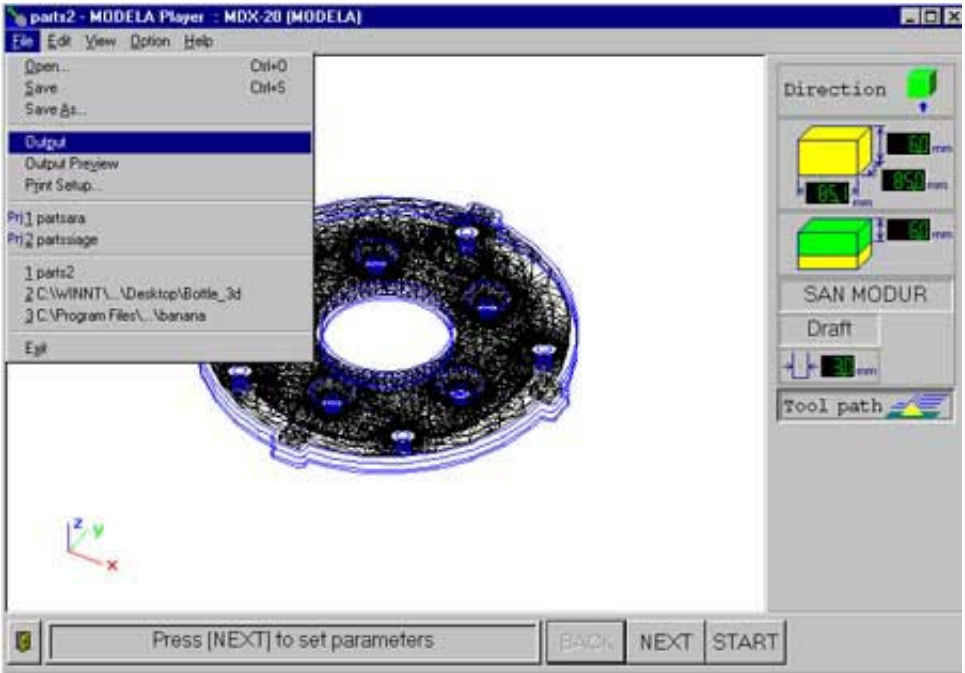

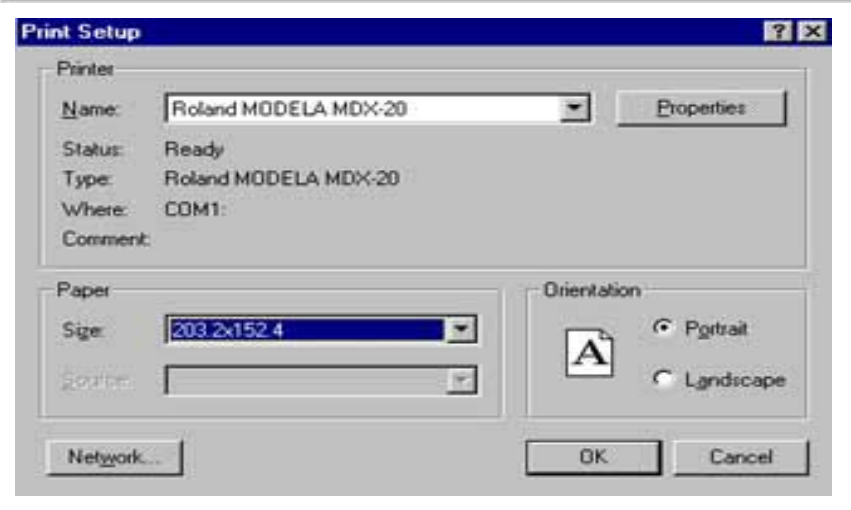

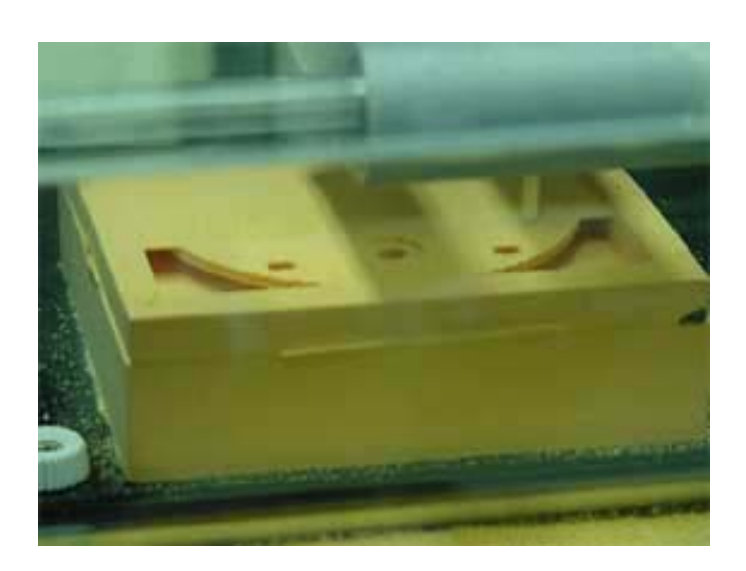

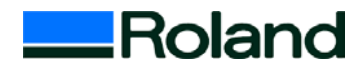

#### 40. Change cutting performance (Reverse side, finish (FINE) cutting)

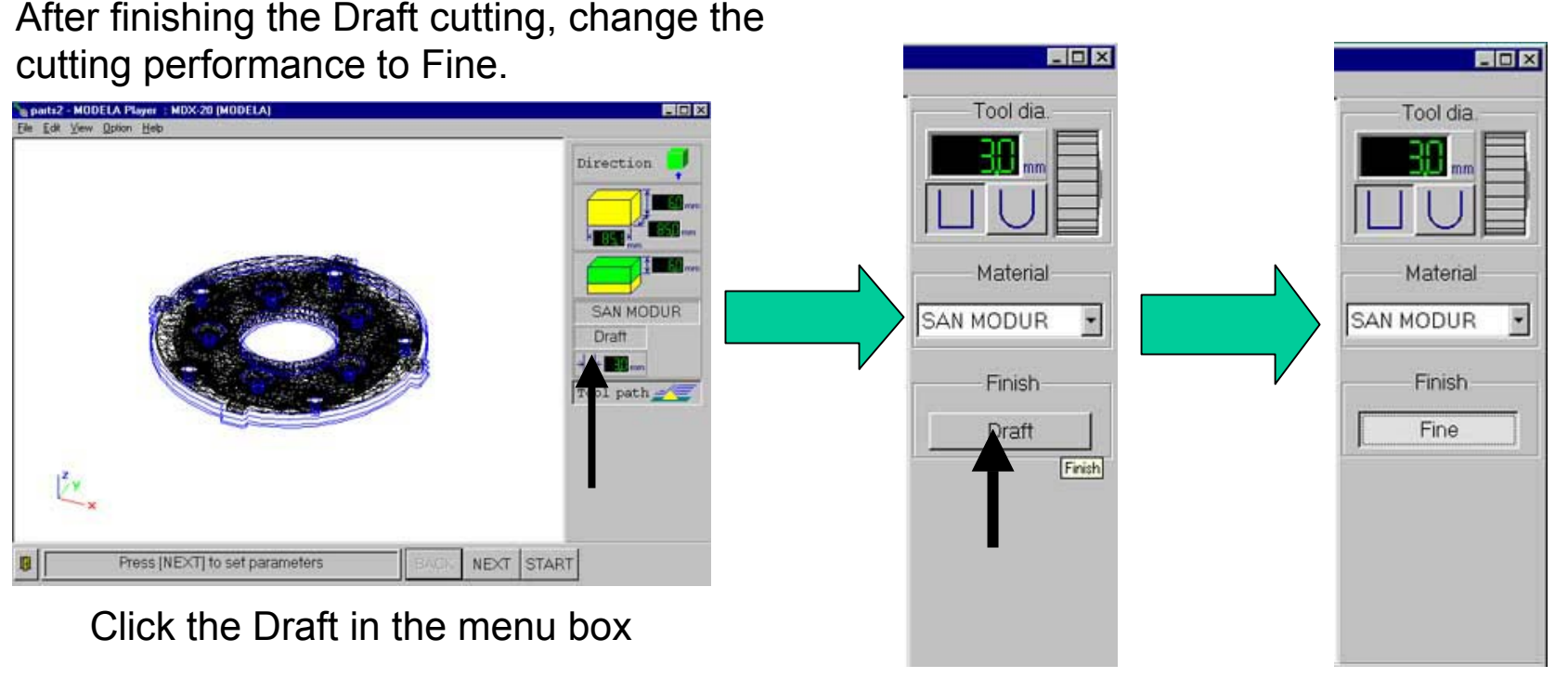

Click [DRAFT]button -> Change to [FINE]

Continue...

### <u>41 Create Tool Path and Simulate on PC for Fine</u> <u>cutting.</u>

Create tool path for finishing

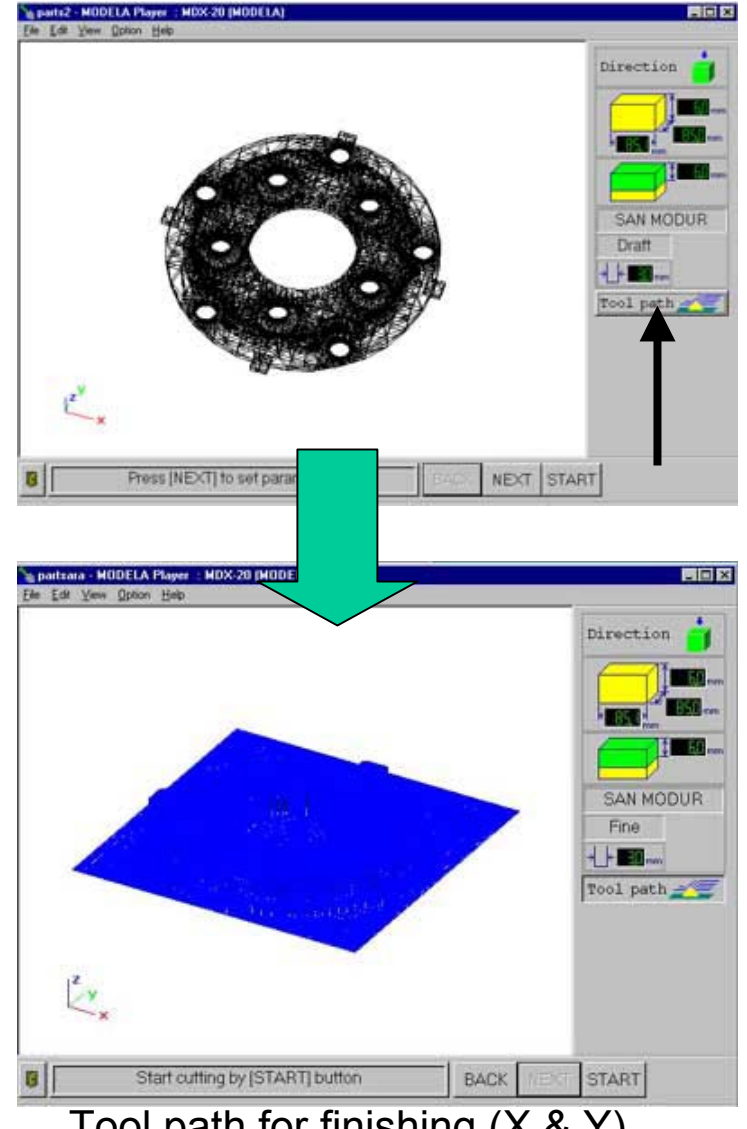

Tool path for finishing (X & Y)

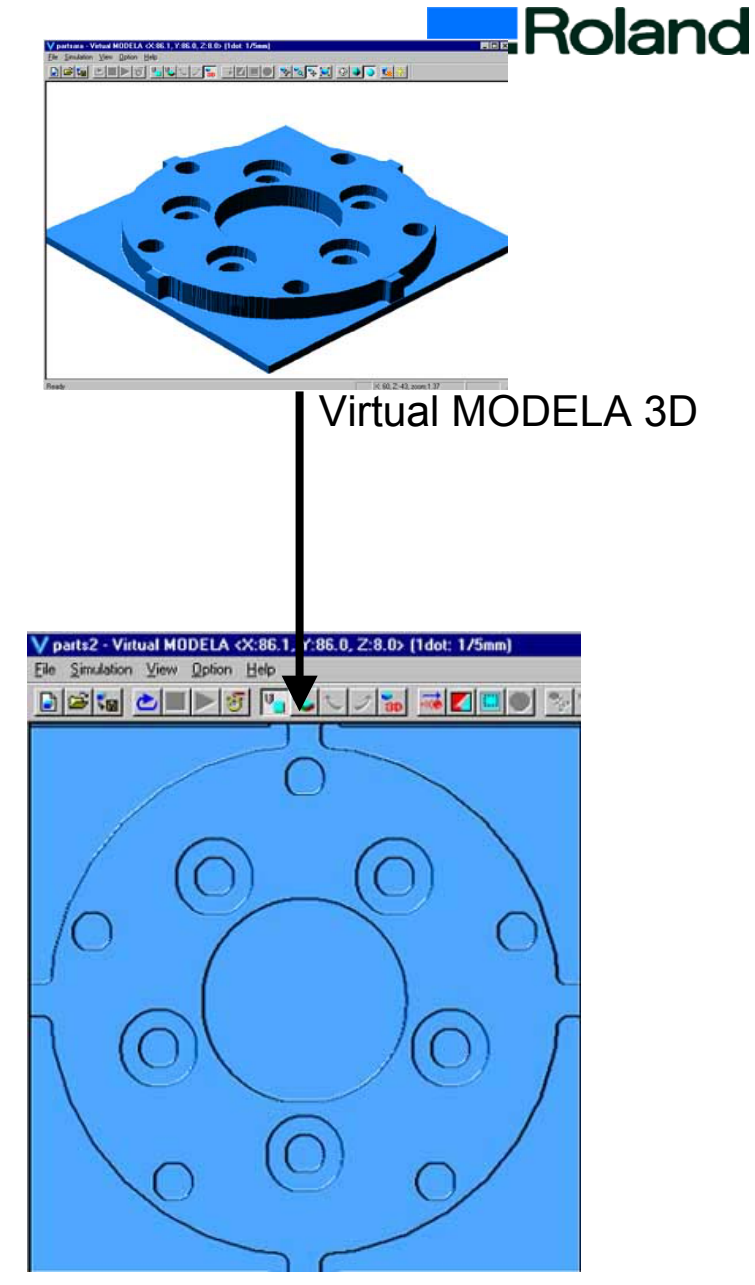

Virtual MODELA 2D simulation Continue...

35

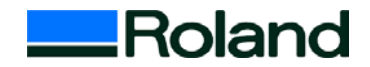

#### 42 Output cutting data (Reverse side, Fine cutting)

From file menu, point to [Output]. The MDX will start cutting.

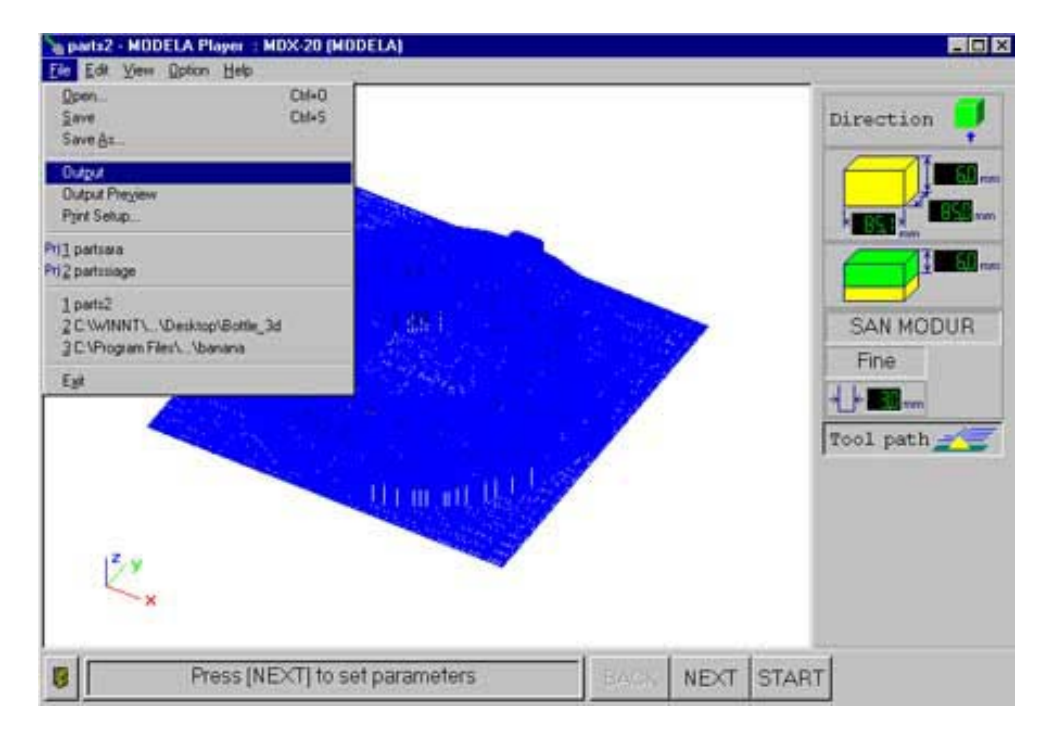

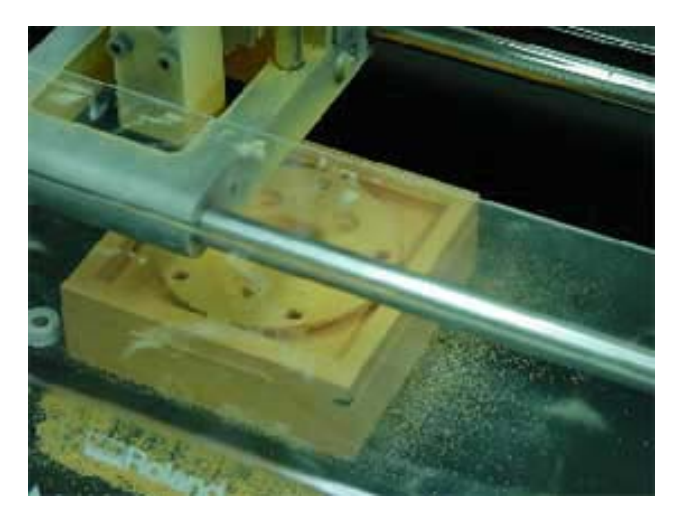

If you use one tool for rough cutting and finishing, you can output the data successively. In this case, keep the setting of MDX-20.

> When you send rough cutting data and finishing data successively, the dialog will be shown as left. The upper data is rough cutting data and the under one is for finishing. 36

| 🛷 Roland MODELA MDX-20 📃                                   |          |        |                        |                                          |       |  |  |
|------------------------------------------------------------|----------|--------|------------------------|------------------------------------------|-------|--|--|
| <u>P</u> rinter <u>D</u> ocument <u>V</u> iew <u>H</u> elp |          |        |                        |                                          |       |  |  |
| Document Name                                              | Status   | Pages  | Size                   | Submitted                                | Port  |  |  |
| MODELA Player Cutting data<br>MODELA Player Cutting data   | Printing | 1<br>1 | 4.00KB/46.3KB<br>206KB | 7:20:36 PM 2/22/01<br>7:20:59 PM 2/22/01 | COM1: |  |  |
| •                                                          |          |        |                        |                                          | •     |  |  |
| 2 document(s) in queue                                     |          |        |                        |                                          | /     |  |  |

# Training guide 43. Cleaning the fallen cuttings

Finish the cuttings.

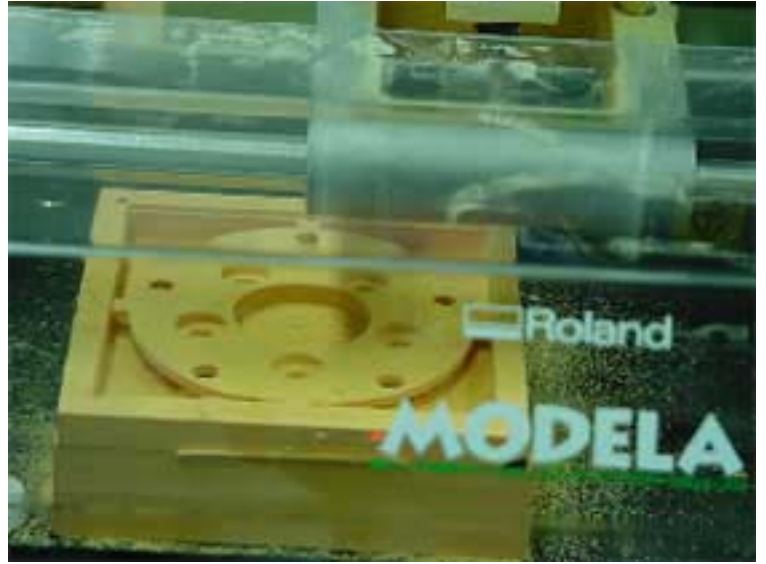

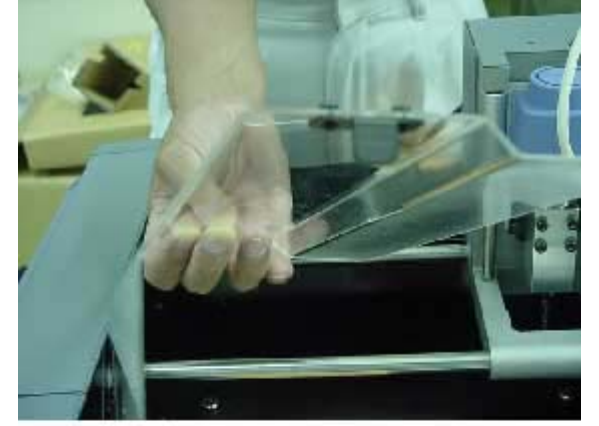

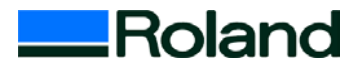

Remove the cover

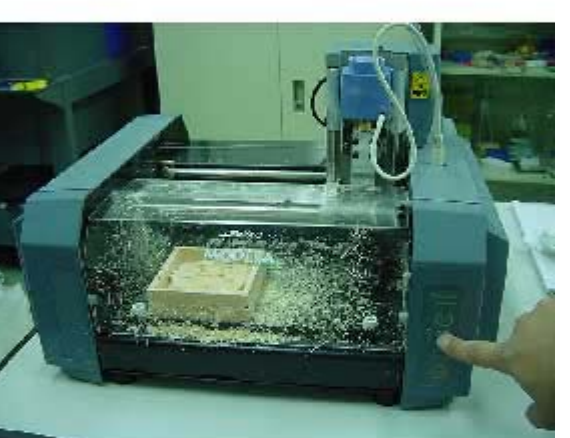

Press the VIEW key, and the table moves to front

Clean the cuttings by vacuum cleaner

Put the cover on and press the VIEW key

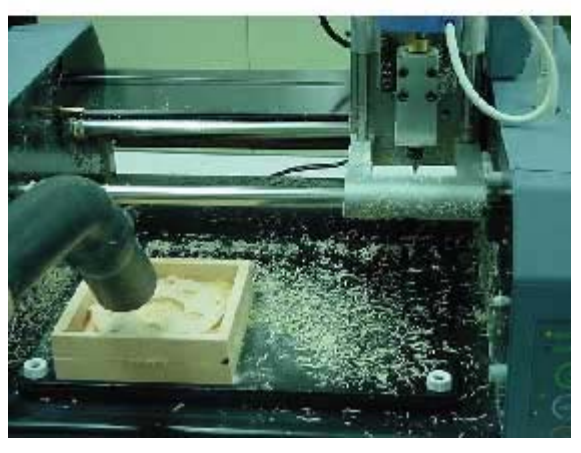

#### 44. Remove the object material from base.

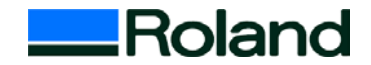

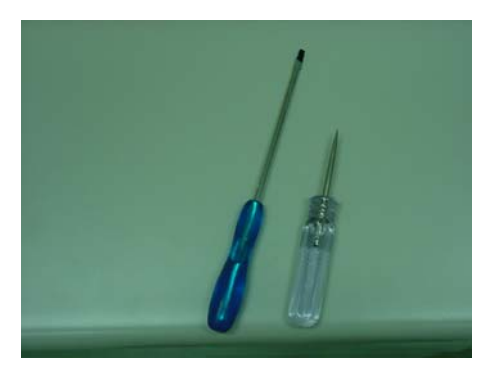

Prepare screw driver, awl etc.

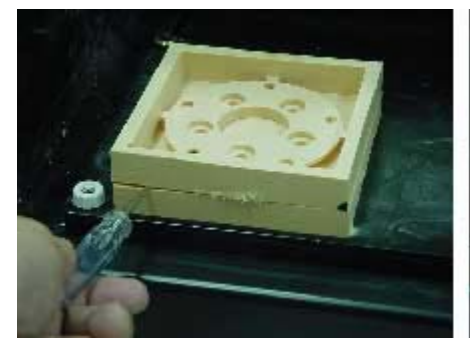

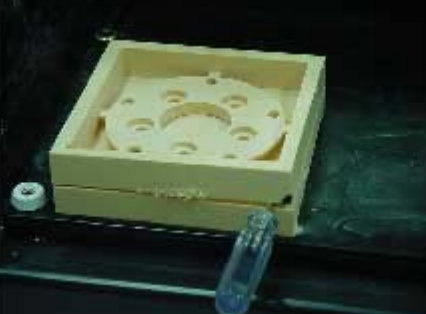

Insert awl in lower left corner

in lower right corner

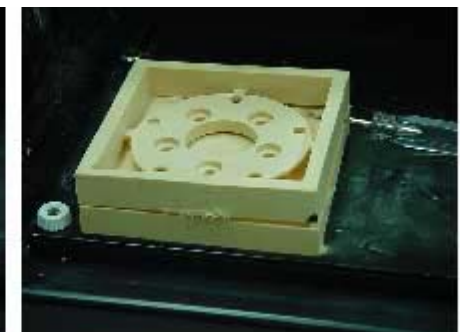

in upper right corner

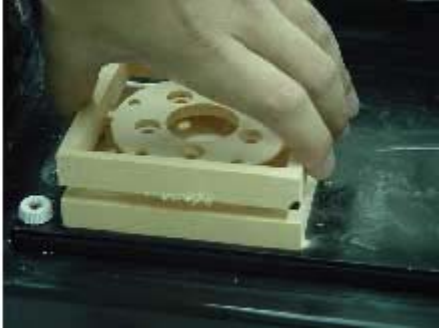

Pull out carefully

#### **IMPORTANT!**

Insert awl or screw driver at each corner of object. Then pull out object material **VERY carefully**. Do **NOT** pull the object material quickly, or the object will be broken.

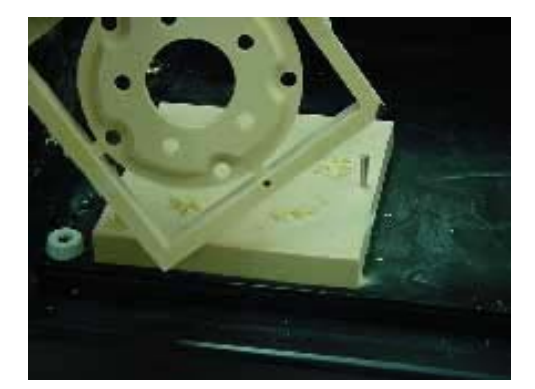

#### 45. Remove the support lib.

Prepare Nippers, Scissors, Cutter Knife, Coping saw etc. to cut off the support lib, and also file, sandpaper to file.

object first, the object might be cracked.

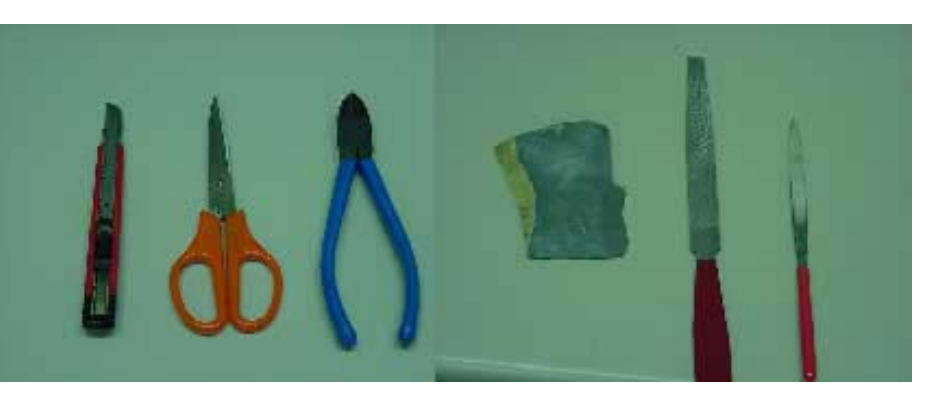

#### Use nippers for this sample

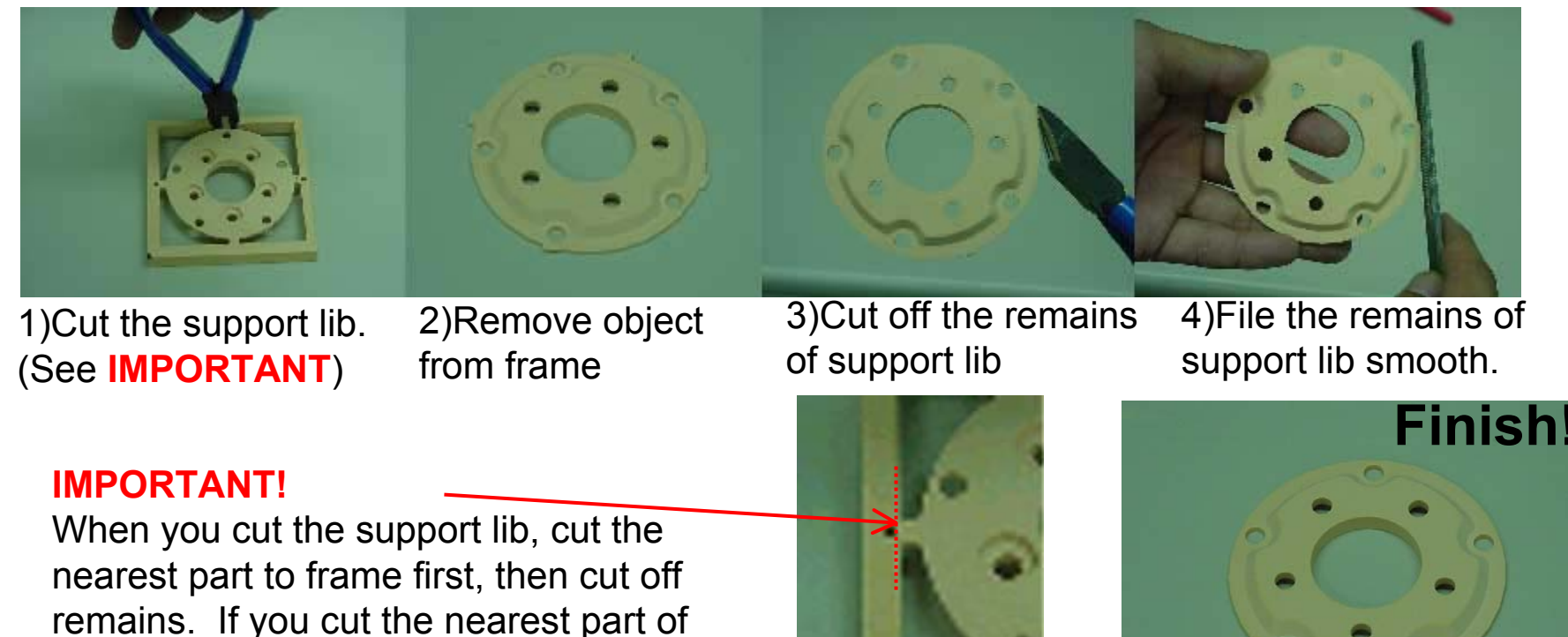

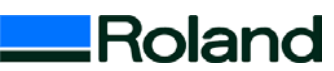

# Roland

# Appendix1

#### What is SAN MODUR?

Chemical wood resin made by SANYO Chemical Industries Ltd. http://www.sanyo-chemical.co.jp/index\_e.htm

#### **Register new material**

If your material is not listed, you can register it as new material or you can register your customize parameter as another material.

#### **Register new material SAN MODUR**

From [Option]menu, point to [Custom Parameter]. Click [ADD]

| parts2 - MODELA Player : MD -20 (MODELA)         jile Edit View Option Help         Layout         Abstract         Customer Parameter         Path Direction         Machines | Material<br>Wood (Soft)<br>Cork<br>Wood (Hard)<br>Plaster<br>Modeling Wax<br>ChemicalWood (Soft)<br>ChemicalWood (Hard)<br>ABS<br>Polyacetal<br>Acrylic<br>Auminum | Parameters         dia. mm         3       Z Speed mm/set         1.0       Z Step mm         3.0       XY Speed mm/set         6.0       Path Spacing mm         Fine Margin mm | Draft<br>3<br>3<br>c 15<br>1.5<br>0.1 | Fine 10 15 0.3 |
|----------------------------------------------------------------------------------------------------|----------------------------------------------------------------------------------------------------|----------------------------------------------------------------------------------------------------|---------------------------------------|----------------|
|                                                                                                    | Polycarbonate                                                                                                    | Add                                                                                                    | OK                                    | CANCEL         |

# Appendix1 Register new material SAN MODUR

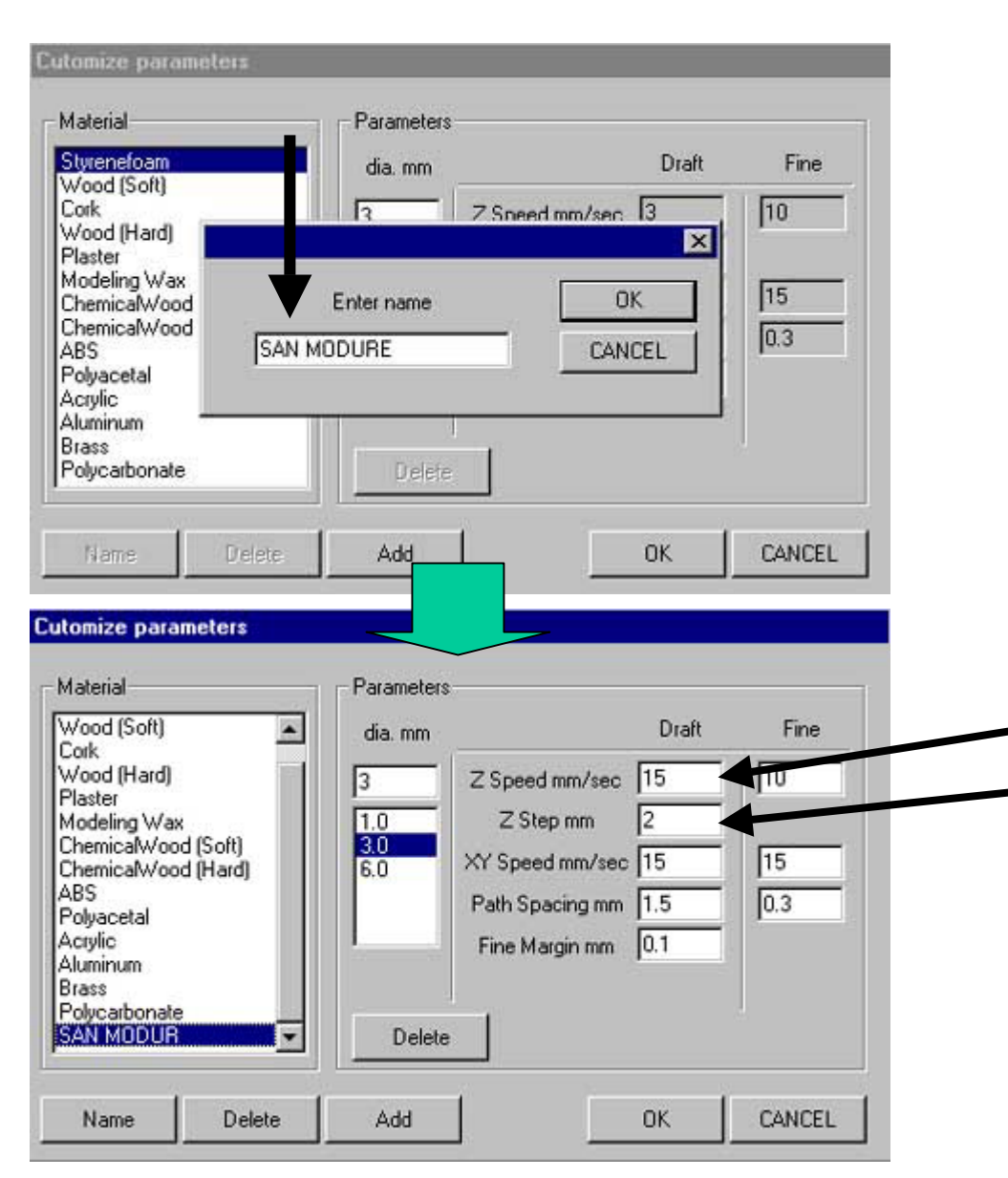

- 1) Click Add
- 2) Enter material name [SAN MODUR]

3) Click OK

4)Change the parameter

- \*The parameter of this material
- ZVS15mm/sec
- Cutting in amount 2

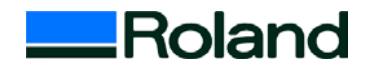

# Appendix2

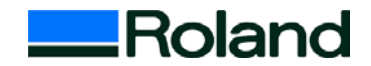

#### Positioning the reverse side.

You can set position of reverse side by 2 pins only.

| Layout / Surfacing                               | ×                                                                                                    | Layout / Surfacing                              |                                                                                                    |
|--------------------------------------------------|----------------------------------------------------------------------------------------------------|-------------------------------------------------|----------------------------------------------------------------------------------------------------|
| Abstract OFF Tool dia 3.0 mm Material SAN MODURE | Layout                                                                                                    | Abstract OFF Tool dia 3.0 mm Material SAN MODUR | E Layout                                                                                                    |
|                                                  | LowerLeft × [7.5<br>LowerLeft Y [7.5<br>Margin ]0<br>mm<br>Cursor [4.5<br>]<br>[4.5<br>]<br>[50.5<br>mm<br>Surfacing<br>Depth ]0<br>[☑] Automatic<br>Width [05.1]<br>Length [05]<br>LowerLeft × [7.5]<br>LowerLeft Y [7.5] |                                                 | LowerLeft × 7.5<br>LowerLeft Y 7.5<br>Margin 0<br>mm<br>Cursor<br>Galacing<br>Depth 0<br>Surfacing<br>Depth 0<br>Mathematic<br>Width 55<br>LowerLeft × 7.5<br>LowerLeft × 7.5 |
| OK CANCEL Object Margin Surfaci                  | ng Start                                                                                                    | OK CANCEL Object Margin                         | Surfacing Start                                                                                                    |

Make pin holes on Left & Right center of frame or Top & Bottom center. When you use only 2 pins, put double sided tape on the other frames and fix the material steadily.

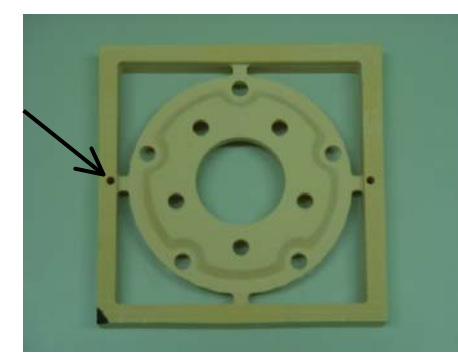